# SIS 软件安装SOP

| 编  | <b>制人:</b> | _ 吴 | <u>峰</u>  |
|----|------------|-----|-----------|
| 工1 | 乍组:        |     | <u>空组</u> |
| 日  | 期:         | 202 | 25-3-22   |

## 目录

| SIS | 软件安装SOP                | 1   |
|-----|------------------------|-----|
| —、  | 概述                     | 1   |
| _`  | 下位机SafeContrix 软件安装SOP | 1   |
|     | 1. 软件配置要求              | 1   |
|     | 2. 软件安装                | . 1 |
|     | 3. 软件卸载                | . 6 |
|     | 4. 组态备份                | . 7 |
| 三、  | 上位机VxSCADA软件安装SOP      | 15  |
|     | 1. 软件安装运行环境            | 15  |
|     | 2. 软件安装                | 16  |
|     | 3. 软件卸载                | 25  |
|     | 4. 软件升级与修复             | 26  |
|     | 5. 数据库配置               | 27  |
|     | 6 组态备价                 | 27  |
|     |                        | -   |

#### 一、概述

本文档主要介绍全新安装 SafeContrix和VxSCADA软件的系统环境要求、软件安装步骤和 组态备份SOP。

### 二、下位机SafeContrix 软件安装SOP

### 1. 软件配置要求

本章主要介绍 SafeContrix的软硬件配置要求。

| 说明                            |
|-------------------------------|
| Windows7 Professional         |
| 双核 1.8G 以上                    |
| 大于1G                          |
| 大于250G                        |
| 显存≥32MB                       |
| 显示模式支持1280×1024 分辨率,增强色(32 位) |
| CD-ROM Driver                 |
|                               |

表 2-1 SafeContrix 硬件配置要求

### 2. 软件安装

本章介绍软件安装的步骤。

#### 2.1 安装步骤

系统软件 SafeContrix 安装步骤如下:

- 2.1.1 将系统安装盘放入光驱中, 鼠标右键打开对应的光盘, 运行安装引导程序 (setup.exe)
  - 。等待安装包准备工作完成,如下图所示。

| SafeContrix - InstallShield Tizard      |                                                                      |    |  |  |  |  |
|-----------------------------------------|----------------------------------------------------------------------|----|--|--|--|--|
| <b>准备安装</b><br>InstallShield Wizard 准备安 | 装程序时,请等待。                                                            |    |  |  |  |  |
|                                         | SafeContrix 安禁程序正在准备 InstallShield Wizard, 它可指导您完成安装过程<br>其余部分。 请稍做。 | en |  |  |  |  |
|                                         |                                                                      |    |  |  |  |  |
| InstallShield                           | Щ. Ц.                                                                | 消  |  |  |  |  |

图 2-1 准备安装程序

2.1.2 出现安装包的欢迎界面,单击"下一步"开始安装。

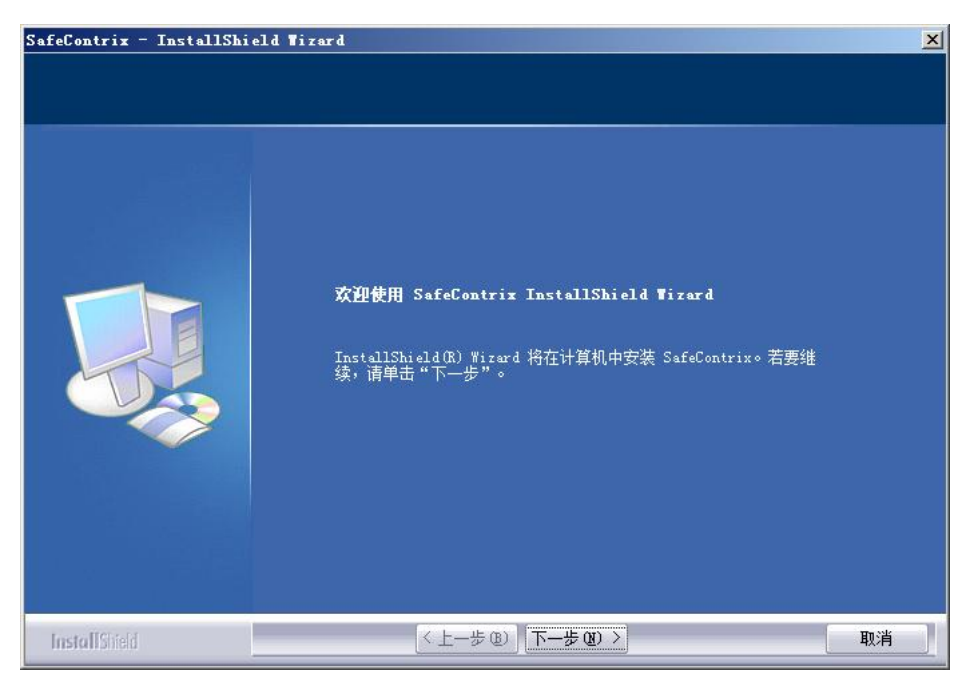

图 2-2 系统软件安装提示

2.1.3 单击"下一步", 弹出如图 2-3"许可证协议"界面。安装程序设有打印许可证功能,如有需要, 点击图中"打印"按钮, 打印许可证。若不需要打印则无视。

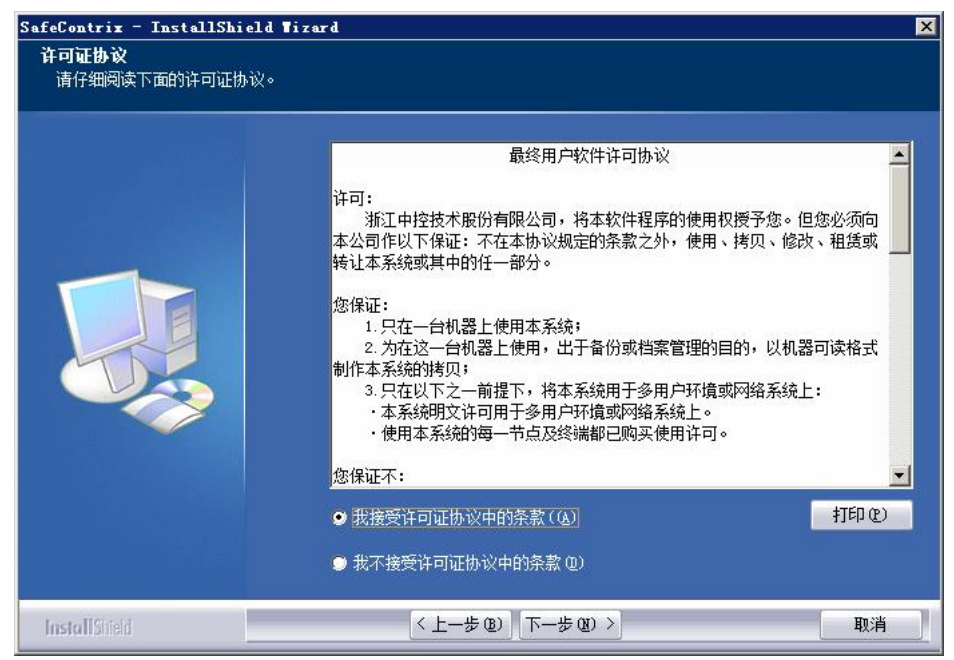

图 2-3 许可证协议确认

2.1.4 选择"我接受许可证协议中的条款"并单击"下一步",进入如下图所示的安装选择界面。

| feContrix - InstallShie<br><b>选择功能</b><br>选择安装程序将安装的功能。 | ld Tizerd                              |            |
|---------------------------------------------------------|----------------------------------------|------------|
|                                                         | 请选择要安装的功能,清除无需安装的功能。                   |            |
|                                                         | ✔SafeContrix 组态软件                      | 39932 K    |
|                                                         | ▼SafeContrix SOB软件                     | 22684 K    |
|                                                         |                                        |            |
|                                                         |                                        | CARRY OD . |
|                                                         | L'ASafeContrix                         | 》凤 (4)     |
|                                                         | 所需空间 C: 120340 K<br>可用空间 C: 33107100 K | 磁盘空间(3)。   |
| installShield                                           | 〈上一步 ⑭〉下一步 ⑭〉〉                         | 取消         |

图 2-4 选择目的地位置

根据实际配置,选择安装的组件。

- ▶ 组态服务器,一般选择"SafeContrix 组态软件"。
- ▶ SOE服务器, 一般选择"SafeContrix SOE 软件"。
- ▶ 时钟服务器,一般选择"SafeContrix 时钟同步软件"。

另外,单击"浏览"可以选择 SafeContrix 软件包中各组件的安装路径。默认情况下, SafeContrix 软件包中的各组件安装在"C:\SafeContrix"文件夹下。

2.1.5 单击"下一步"弹出如下所示的可以安装提示

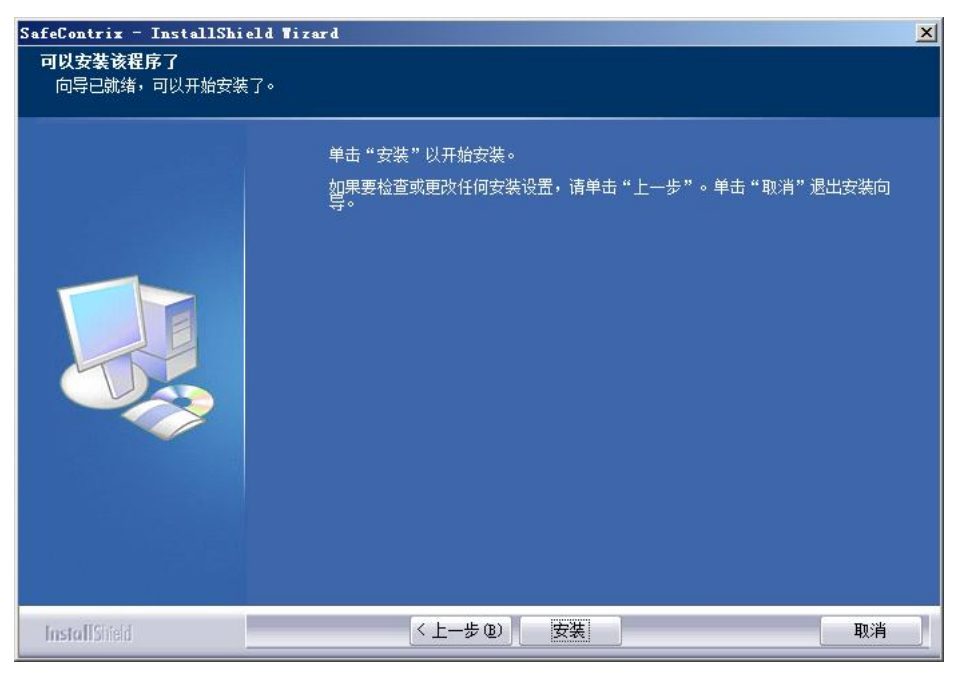

图 2-5 可以安装提示

2.1.6 单击"安装",开始安装文件如下图所示。

| SafeContrix - InstallShield               | Tizard                                   | ×  |
|-------------------------------------------|------------------------------------------|----|
| 安装状态                                      |                                          |    |
| den en en en en en en en en en en en en e | InstallShield(R) Wizard 正在安裝 SafeContrix |    |
|                                           | 安装<br>C:\SafeContrix\ieframe.dll         |    |
|                                           |                                          |    |
| InstallShield                             |                                          | 取消 |

图 2-6 安装状态界面

2.1.7 安装完成后,弹出是否重启计算机的提示,点击"完成",重新启动计算机。

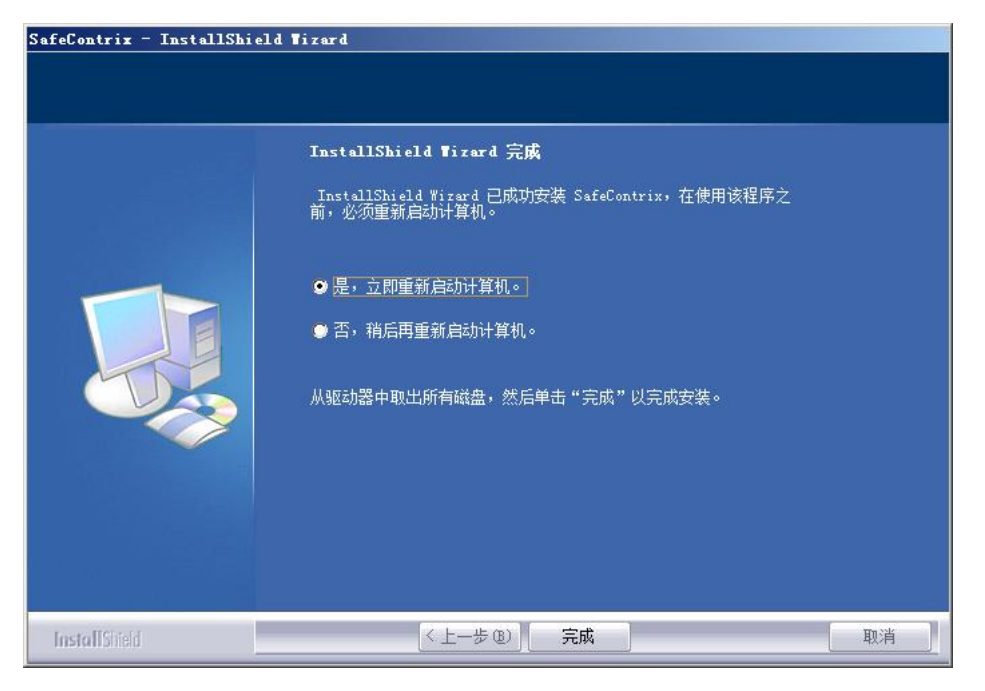

图 2-7 重新启动提示

至此, 完成 SafeContrix 软件的安装。

#### 2.2 安装后的检查

SafeContrix 安装完成后,可以通过以下步骤查看 SafeContrix 是否正确安装。

- ▶ 在开始菜单中查看是否添加了"SafeContrix"程序。
- ▶ 查看桌面,是否添加"SafeContrix"程序图标。
- ▶ 打开 SafeCheck之后,程序会定时自动检查安装文件是否正确,可以在软件界面 中查看 SafeContrix 是否正常。

#### 2.3 初始配置

SafeContrix安装完成后,需要执行以下初始配置:

- > 以管理员身份登录计算机,并设置UAC 为最低级别(操作步骤:按下 Win + R, 输入 control 并回车, 打开控制面板;选择 用户账户和家庭安全 → 用户账户 → 更改 用户账户控制设置;将滑块拖动到"从不通知"(最低位置), 点击 确定。重启计算 机 使设置生效。适用性: Windows 7/8/10/11 等全版本系统)。
- ▶ 重启计算机,以确保安装完整和UAC 设置生效。
- 配置计算机的IP 地址为"172.20.X.Y/255.255.0.0"或"172.21.X.Y/255.255.0.0"网段,
   其 中X 表示域地址, Y 表示站地址。

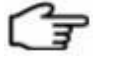

提示:

◆ 同一台PC 上不允许有两个(含)以上的相同网段的IP。

◆ 同一台PC 上设置的IP 地址低两位必须相同。

### 3. 软件卸载

本节主要介绍SafeContrix的卸载方法。

3.1 在开始菜单中选择"所有程序 > SafeContrix >卸载软件"。弹出提示信息"是否要完全除去所选应用程序及其所有功能?"。

| SafeContriz - InstallShir<br>准备安装<br>InstallShield Wizard 准备 | py and with a set of the set of the set of |  |
|--------------------------------------------------------------|----------------------------------------------------------------------------------------------------|--|
| InstallShield                                                | 取消                                                                                                    |  |

图 3-1 卸载确认界面

3.2 单击"确定",开始卸载。

| SafeContrix - InstallShield<br>安装状态 | Tizard                            | ×  |
|-------------------------------------|-----------------------------------|----|
|                                     | SafeContrix 安装程序正在执行所请求的操作。<br>卸载 |    |
| InstallShield                       |                                   | 取消 |

图 3-2 程序卸载界面

3.3 卸载完成后,弹出维护完成信息。根据需要,重启电脑或稍后重启。

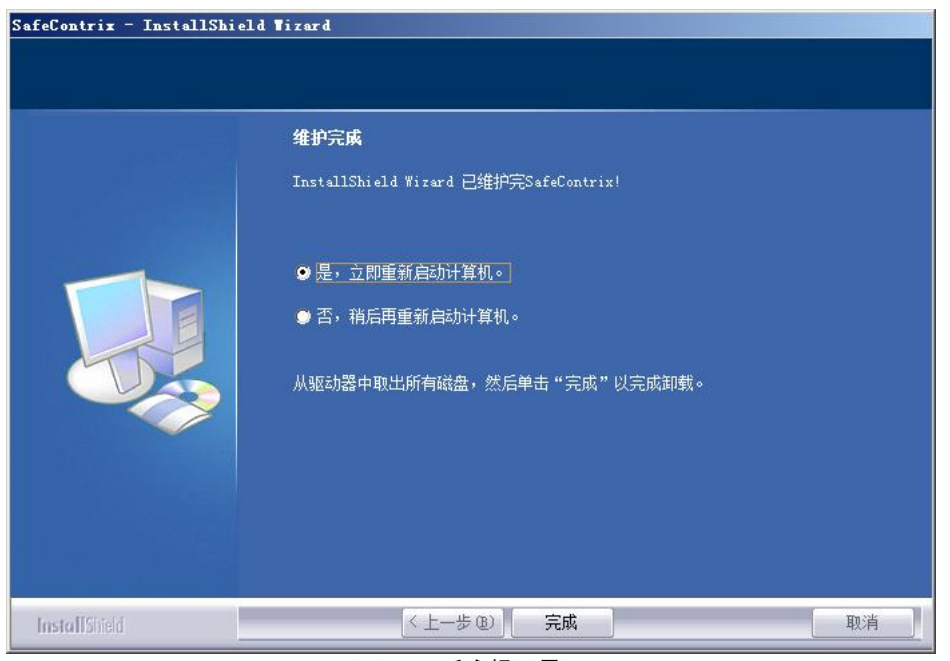

图 3-3 重启提示界面

4. 组态备份

### 4.1 备份前准备

4.1.1 检查当前工程是否完成编译且无报错,确保组态文件完整性;

4.1.2 准备外部存储设备(U盘、移动硬盘)。

4.1.3 打开计算机,在备份盘新建备份文件夹:备份盘-组态备份-下位机文件夹(如已新建, 跳过此步)

| 組织 ▼ 團性 糸鏡團性 卸軟或更改程序 映射网络驱动器 打开控制面板                                                                                            |                                                  |
|----------------------------------------------------------------------------------------------------|--------------------------------------------------|
| ★ 收藏夫       下或         ● 積面       新达访问的位置         ● 推動       30.5 GB 司用, 共 59.9 GB       ● ● ● ● ● ● ● ● ● ● ● ● ● ● ● ● ● ● ● | <u>共 19.9 co</u><br><u>18.7 cs 可用, 共 19.9 cs</u> |

图 4-1 备份盘路径

| 📕 组态备份                |                  |                  |         |     | <u>- 0 ×</u> |
|-----------------------|------------------|------------------|---------|-----|--------------|
| 🕝 ◯ マ 📕 ▾ 计算机 ▾       | 备份盘 (ఔ:)▼ 组态备份 ▼ | ▼ 22             | 捜索 组态备份 |     | <b>P</b>     |
| 组织 ▼ 包含到库中 ▼          | 共享 ▼ 刻录 新建文件夹    |                  |         | · = | 0            |
| ☆ 收藏夹                 | 名称 🔺             | 修改日期             | 类型      | 大小  |              |
| 🚺 下载                  | 퉬 上位机            | 2024-11-10 15:04 | 文件夹     |     |              |
| 🤜 桌面<br>🗐 最近访问的位置     | 퉬 下位机            | 2025-2-27 9:53   | 文件夹     |     |              |
| (詞)库                  |                  |                  |         |     |              |
| 📑 视频                  |                  |                  |         |     |              |
|                       |                  |                  |         |     |              |
| 👌 音乐                  |                  |                  |         |     |              |
| 📜 计算机                 |                  |                  |         |     |              |
| 浸 系统盘 (C:)            |                  |                  |         |     |              |
| □ 数据盘 (D:) □ 备份盘 (E:) |                  |                  |         |     |              |
| □ 自用盘 (F:)            |                  |                  |         |     |              |
| € DVD RW 驱动器 (G:)     |                  |                  |         |     |              |
| 👊 网络                  |                  |                  |         |     |              |
| 🖳 SIS-ES-130          |                  |                  |         |     |              |
|                       |                  |                  |         |     |              |
|                       |                  |                  |         |     |              |
|                       |                  |                  |         |     |              |
|                       |                  |                  |         |     |              |
| 2 个对象                 |                  |                  |         |     |              |

图 4-2 新建下位机备份文件夹

### 4.2 工程文件备份

4.2.1 打开SafeContrix 禁件,点击文件,选择后缀名".sisprj"文件自动跳到登录界面。

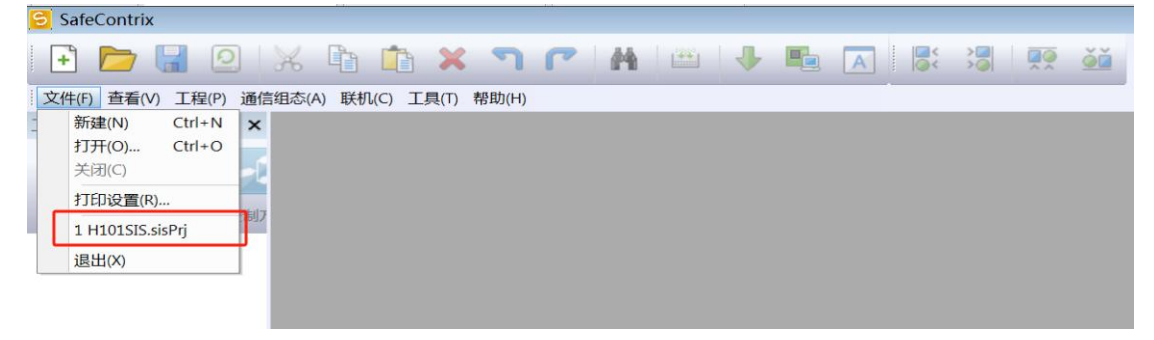

图 4-3 选择后缀名".sisprj"文件

4.2.2 输入用户名和密码,用户名:admin,密码:SUPCONTCS900;点击确认

| SafeContrix                 | ×                                                    |
|-----------------------------|------------------------------------------------------|
| : 文件(F) 查看(V) 工程(P) 通信组态(A) | ) 跃机(C) 工具(T) 帮助(H)                                  |
| 🗈 🖬 🙆 🔀 🖻                   | 🗈 🗙 ግ 🕐 👫 🕮 🕂 📭 🖪 🐻                                  |
|                             |                                                      |
| ▼ ₽ ×                       |                                                      |
| 硬件组态 变量组态 控制方案              |                                                      |
|                             |                                                      |
|                             | ● ● ● ● ● ● ● ● ● ● ● ● ● ● ● ● ● ● ●                |
|                             |                                                      |
|                             |                                                      |
|                             |                                                      |
| •                           | ■ 2250 円 通定 取消 ■ ● ● ● ● ● ● ● ● ● ● ● ● ● ● ● ● ● ● |
|                             |                                                      |
|                             |                                                      |
|                             |                                                      |
|                             |                                                      |
|                             |                                                      |
|                             |                                                      |
|                             |                                                      |
|                             |                                                      |
| 就绪                          |                                                      |

图 4-4 输入用户名密码

### 4.2.3 登陆成功后,点击文件-备份。

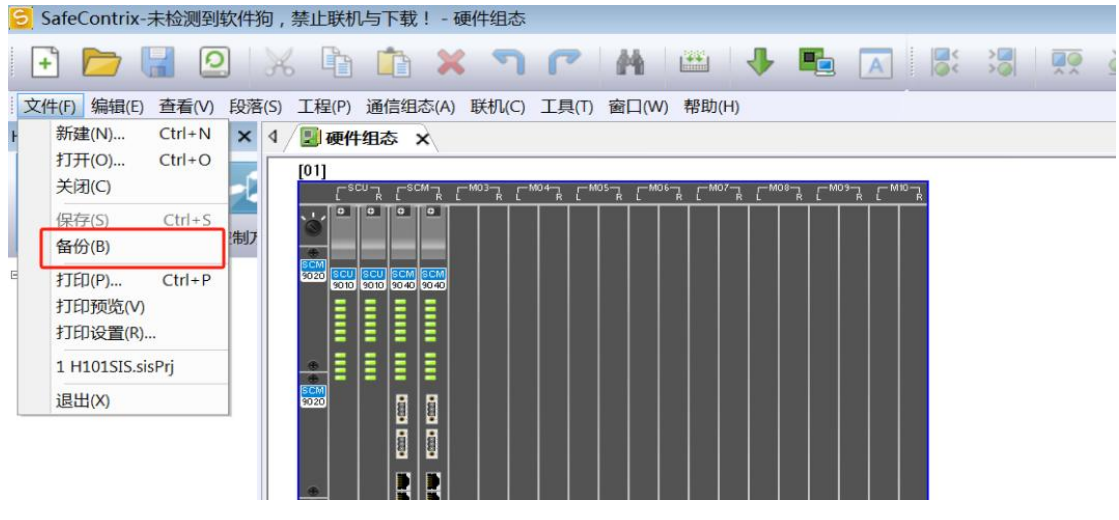

图 4-5 选中备份

4.2.4 找到新建的下位机备份文件夹,点击选择文件夹

#### 数字中心

### Amíno

| SafeContrix -     | 硬件组态                     |                      |             |       |       |             |     |        |      |   | _ 🗆 × |
|-------------------|--------------------------|----------------------|-------------|-------|-------|-------------|-----|--------|------|---|-------|
| › 文件(F) 编辑(E)     | 查看(V) 段落(S) 工程(P)        | 通信组态(A) 联机(C)        | 工具(T) 窗口(W) | 帮助(H) |       |             |     |        |      |   |       |
| 🕒 🗁 🖫             |                          | <mark>א ר א</mark> מ | M           | 1     | A     |             |     |        |      |   |       |
| B B 1             | 5 选择文件夹                  |                      |             |       |       |             |     |        |      | × |       |
|                   |                          | - 备份盘 (E:) → 组态备     | 份 - 下位机     |       |       |             | - C | 搜索 下位机 |      |   |       |
|                   |                          |                      |             |       |       |             |     |        |      |   |       |
| SUP20180206-307_0 | 组织 ▼ 新建文件夹               |                      |             |       |       |             |     |        | • == |   | Þ     |
|                   | 🚖 收藏夹 🔶                  | 名称 🔺                 |             | 修改日   | 日期    | 类型          | 大小  |        |      |   |       |
|                   | 🚺 下载                     |                      |             |       | 没有与搜索 | 条件匹置的项。     |     |        |      |   |       |
| 硬件组态变量            | 🔜 桌面<br>💷 最近访问的位果        |                      |             |       |       |             |     |        |      |   |       |
| [MO5]SD:          | 14X / C (01 ° 01 11 Z IZ |                      |             |       |       |             |     |        |      |   |       |
| E 🛄 [02]mCN9020   | 篇 库                      |                      |             |       |       |             |     |        |      |   |       |
|                   | ■ 视频                     |                      |             |       |       |             |     |        |      |   |       |
|                   | ■ 武内                     |                      |             |       |       |             |     |        |      |   |       |
| - [MO3]SA:        | 👌 音乐                     |                      |             |       |       |             |     |        |      |   | •     |
| [M04]SA           | ■ 计算机                    |                      |             |       |       |             |     |        |      |   | 🔺 🕯 🗙 |
|                   | 🗿 系统盘 (C:)               |                      |             |       |       |             |     |        |      |   |       |
|                   | 👝 数据盘 (D:)               |                      |             |       |       |             |     |        |      |   |       |
|                   | ○ 备份盘 (E:)               |                      |             |       |       |             |     |        |      |   |       |
| - MO2]SA:         | le DVD RW 驱动器(           |                      |             |       |       |             |     |        |      |   |       |
| [MO3]SD:          |                          | 1                    |             |       |       |             |     |        |      |   |       |
| 😑 🎹 [04] МСХ902С  | 1012-12-12-130           | 1                    |             |       |       |             |     |        |      |   |       |
|                   | ± /4                     | +                    |             |       |       |             |     |        |      | - |       |
| (MO2]SD:          | ×14                      |                      |             |       |       |             | F   |        |      |   |       |
| [05] MCN902C      |                          |                      |             |       |       |             |     | 选择文件共  | 取消   |   |       |
| - [MO1]SD:        | , <u>1946</u>            | 0 ****               |             |       |       |             |     |        |      |   |       |
|                   | 010 🗾 🖃 100              |                      | r           |       |       | (B)         |     |        |      |   |       |
| 机轴                |                          |                      |             |       |       | Hir : admin |     |        |      |   | []    |

#### 图 4-6 选择备份路径

4.2.5 组态备份成功后点击下图按钮"是",自动打开备份文件夹。

| JP20180206-307_CS1                                                                                                    |
|----------------------------------------------------------------------------------------------------|
|                                                                                                    |
|                                                                                                    |
|                                                                                                    |
| ● ① [1992]5509010<br>● ① [1992]5509010<br>● ③ ① [1993]5419010<br>● ③ ① [1993]5419010<br>● ③ ① [1993]5419010<br>● ③ ① [1993]5419010<br>● ③ ① [1993]5411<br>● □ [1994]5411<br>● □ [1994 |
|                                                                                                    |
|                                                                                                    |
|                                                                                                    |
| - <u></u> ¶∧ (M01)SD09010                                                                                                    |
| (M02]5AI3010                                                                                                    |
|                                                                                                    |
|                                                                                                    |
| -8/V [M0]3209010                                                                                                    |
|                                                                                                    |
|                                                                                                    |
|                                                                                                    |
|                                                                                                    |
| Hj=: admin                                                                                                    |

图 4-7 备份成功

4.2.6 导出的组态为\*.ZIP格式压缩文件,需解压缩后再使用。查看修改日期,选中与备份时间 一致的文件复制。

| <ul> <li>各份盘(2:) - 组态音份 - 下位机 -</li> <li>刻录 新建文件夹</li> <li>名称</li> <li>SUP20160206-307_C51_20250827_084414_V1_10_05_00-201109-M</li> <li>SUP20180206-307_C51_20250227_085352_V1_10_05_00-201109-M</li> <li>SUP20180208-307_C51_20250227_085352_V1_10_05_00-201109-M</li> </ul>                                                                                                    | ★型 搜索 1 ## ##                                                                                                    | F位机<br>8Ⅲ ★<br> 修改日期 ★                                                                                                    |                                                                                                    |
|----------------------------------------------------------------------------------------------------|----------------------------------------------------------------------------------------------------|----------------------------------------------------------------------------------------------------|----------------------------------------------------------------------------------------------------|
| <ul> <li>● 备份金 (3:) - 组态备份 - 下位机 -</li> <li>刻录 新建文件夹</li> <li>名称         <ul> <li>▲ SUF20180206-307_C51_20250827_084414_V1.10.05.00-201109-M</li> <li>▲ SUF20180206-307_C51_20250227_085352_V1.10.05.00-201109-M</li> <li>▲ SUF20180208-307_C51_20250226_085412_V1.10.05.00-201109-M</li> </ul> </li> </ul>                                                                                                    | <ul> <li>★型</li> <li>压缩(zipped)文件夫</li> </ul>                                                                                                    | 下位机<br>8Ⅲ ▼<br>  修改日期 ▼                                                                                                    | ▶ ▶ ▶ ▶ ★小                                                                                                    |
| 刻录 新建文件夹<br>名称<br>SUP20160206-307_CS1_20250327_084414_V1.10.05.00-201109-M<br>SUP20180206-307_CS1_20250327_085452_V1.10.05.00-201109-M<br>SUP20180208-307_CS1_20250205_085412_V1.10.05.00-201109-M<br>SUP20180208-307_CS1_20250206_085412_V1.10.05.00-201109-M<br>SUP20180208-307_CS1_20250206_085412_V1.10.05.00-201109-M<br>SUP20180208-307_CS1_20250206_085412_V1.10.05.00-201109-M<br>SUP20180208-307_CS1_20250206_085412_V1.10.05.00-201109-M<br>SUP20180208-307_CS1_2025026_085412_V1.10.05.00-201109-M<br>SUP20180208-307_CS1_2025026_085412_V1.10.05.00-201109-M<br>SUP20180400-20100-20100-20100-20100-20100-20100-20100-20100-20100-20100-20100-20100-2000-20000-2000-2000-2000-2000-2000-2000-2000-2000-2000-200 | │ 类型<br>压缩(zipped)文件夹                                                                                                    | BⅢ ▼<br>  修改日期 ▼                                                                                                    | □ <b>②</b><br><u>大小</u>                                                                                                    |
| 名称<br>SUP20180206-307_C51_20250327_084414_V1.10.05.00-201109-M<br>SUP20180206-307_C51_20250327_085451_V1.10.05.00-201109-M<br>SUP20180206-307_C51_2025026_065412_V1.10.05.00-201109-M                                                                                                    | 类型<br>压缩(zipped)文件夹                                                                                                    | 修改日期 ▼                                                                                                    | 大小                                                                                                    |
| SUP20180206-307_CS1_20250327_084414_V1. 10. 05. 00-201109-M     SUP20180206-307_CS1_20250227_095352_V1. 10. 05. 00-201109-M     SUP20180206-307_CS1_20250227_095352_V1. 10. 05. 00-201109-M     SUP20180206-307_CS1_20250206.065412_V1. 10. 05. 00-201109-M                                                                                                    | 压缩(zipped)文件夹                                                                                                    | 0005 0 05 0 5                                                                                                    |                                                                                                    |
| ■ SUP20180206-307_CS1_20250227_095352_V1.10.05.00-201109-M                                                                                                    |                                                                                                    | 2025-3-27 8:44                                                                                                    | 86, 7                                                                                                    |
| SUP20180206-307 CS1 20250206 085412 V1 10 05 00-201109-M                                                                                                    | 压缩(zipped)文件夹                                                                                                    | 2025-2-27 9:54                                                                                                    | 86, 7                                                                                                    |
|                                                                                                    | 压缩(zipped)文件夹                                                                                                    | 2025-2-6 8:54                                                                                                    | 86, 7'                                                                                                    |
| SUP20180206-307_CS1_20241228_151220_V1. 10. 05. 00-201109-M                                                                                                    | 压缩(zipped)文件夹                                                                                                    | 2024-12-28 15:12                                                                                                    | 86, 7                                                                                                    |
| SVP20180206-307_CS1_20241130_153102_V1. 10. 05. 00-201109-M                                                                                                    | 压缩(zipped)文件夹                                                                                                    | 2024-11-30 15:31                                                                                                    | 86, 7'                                                                                                    |
| SUP20180206-307_CS1_20241110_144236_V1. 10. 05. 00-201109-M                                                                                                    | 压缩(zipped)文件夹                                                                                                    | 2024-11-10 14:42                                                                                                    | 86, 7'                                                                                                    |
| BVP20180206-307_CS1_20241104_102845_V1. 10. 05. 00-201109-M                                                                                                    | 压缩(zipped)文件夹                                                                                                    | 2024-11-4 10:28                                                                                                    | 86, 2'                                                                                                    |
| SVP20180206-307_CS1_20241027_154205_V1. 10. 05. 00-201109-M                                                                                                    | 压缩(zipped)文件夹                                                                                                    | 2024-10-27 15:42                                                                                                    | 86, 2'                                                                                                    |
| SUP20180206-307_CS1_20241002_150239_V1. 10. 05. 00-201109-M                                                                                                    | 压缩(zipped)文件夹                                                                                                    | 2024-10-2 15:02                                                                                                    | 86, 2'                                                                                                    |
| SUP20180206-307_CS1_20240831_173008_V1. 10. 05. 00-201109-M                                                                                                    | 压缩(zipped)文件夹                                                                                                    | 2024-8-31 17:30                                                                                                    | 86, 2'                                                                                                    |
| SVP20180206-307_CS1_20240803_083407_V1. 10. 05. 00-201109-M                                                                                                    | 压缩(zipped)文件夹                                                                                                    | 2024-8-3 8:34                                                                                                    | 86, 2'                                                                                                    |
| SVP20180206-307_CS1_20240722_162120_V1. 10. 05. 00-201109-M                                                                                                    | 压缩(zipped)文件夹                                                                                                    | 2024-7-22 16:21                                                                                                    | 86, 0'                                                                                                    |
| ) 🔢 SUP20180206-307_CS1_20240520_083629_V1. 10. 05. 00-201109-M                                                                                                    | 压缩(zipped)文件夹                                                                                                    | 2024-5-20 8:36                                                                                                    | 86, 0!                                                                                                    |
| SVP20180206-307_CS1_20240331_145613_V1. 10. 05. 00-201109-M                                                                                                    | 压缩(zipped)文件夹                                                                                                    | 2024-3-31 14:56                                                                                                    | 86, 0!                                                                                                    |
| SVP20180206-307_CS1_20240301_150535_V1. 10. 05. 00-201109-M                                                                                                    | 压缩(zipped)文件夹                                                                                                    | 2024-3-1 15:05                                                                                                    | 86, 0!                                                                                                    |
| BVP20180206-307_CS1_20240122_102547_V1. 10. 05. 00-201109-M                                                                                                    | 压缩(zipped)文件夹                                                                                                    | 2024-1-22 10:25                                                                                                    | 86, 0!                                                                                                    |
| 🔒 SUP20180206-307_CS1_20240101_145019_V1. 10. 05. 00-201109-M                                                                                                    | 压缩(zipped)文件夹                                                                                                    | 2024-1-1 14:50                                                                                                    | 86, 0!                                                                                                    |
| SVP20180206-307_CS1_20231202_144938_V1. 10. 05. 00-201109-M                                                                                                    | 压缩(zipped)文件夹                                                                                                    | 2023-12-2 14:49                                                                                                    | 86, 0!                                                                                                    |
| 🔒 SVP20180206-307_CS1_20231028_154255_V1. 10. 05. 00-201109-M                                                                                                    | 压缩(zipped)文件夹                                                                                                    | 2023-10-28 15:43                                                                                                    | 86, 0!                                                                                                    |
| ➡ SUP20180206-307 CS1 20230929 152517 V1.10.05.00-201109-M                                                                                                    | 压缩(zipped)文件夹                                                                                                    | 2023-9-29 15:25                                                                                                    | 86.0                                                                                                    |
|                                                                                                    |                                                                                                    |                                                                                                    |                                                                                                    |
| 6-307_CS1_20250327_084 修改日期: 2025-3-27 8:44 仓船                                                                                                    | 建日期: 2025-3-27 8:44                                                                                                    |                                                                                                    |                                                                                                    |
|                                                                                                    |                                                                                                    |                                                                                                    |                                                                                                    |
| · 用户 · admin                                                                                                    |                                                                                                    |                                                                                                    |                                                                                                    |
|                                                                                                    | Sur20180206-307_CS1_20241120_IS120_Y1.10.05.00-201109-M     SUF20180206-307_CS1_20241100_IS120_Y1.10.05.00-201109-M     SUF20180206-307_CS1_20241004_102845_V1.10.05.00-201109-M     SUF20180206-307_CS1_20241002_IS2059_V1.10.05.00-201109-M     SUF20180206-307_CS1_20241002_IS2059_V1.10.05.00-201109-M     SUF20180206-307_CS1_20240831_JF3008_V1.10.05.00-201109-M     SUF20180206-307_CS1_20240832_IS2059_V1.10.05.00-201109-M     SUF20180206-307_CS1_2024052_I63269_V1.10.05.00-201109-M     SUF20180206-307_CS1_2024052_I63269_V1.10.05.00-201109-M     SUF20180206-307_CS1_2024052_I63269_V1.10.05.00-201109-M     SUF20180206-307_CS1_2024052_I0535_V1.10.05.00-201109-M     SUF20180206-307_CS1_2024052_I0535_V1.10.05.00-201109-M     SUF20180206-307_CS1_20240101_I50535_V1.10.05.00-201109-M     SUF20180206-307_CS1_20240101_I50535_V1.10.05.00-201109-M     SUF20180206-307_CS1_20240101_I50535_V1.10.05.00-201109-M     SUF20180206-307_CS1_20240102_I555_V1.10.05.00-201109-M     SUF20180206-307_CS1_20240102_I555_V1.10.05.00-201109-M     SUF20180206-307_CS1_20240102_I555_V1.10.05.00-201109-M     SUF20180206-307_CS1_20240102_I555_V1.10.05.00-201109-M     SUF20180206-307_CS1_20240102_I555_V1.10.05.00-201109-M     SUF20180206-307_CS1_20240102_I555_V1.10.05.00-201109-M     SUF20180206-307_CS1_20231028_I555_V1.10.05.00-201109-M     SUF20180206-307_CS1_20231028_I555_V1.10.05.00-201109-M     SUF20180206-307_CS1_20231028_I555_V1.10.05.00-201109-M     SUF20180206-307_CS1_20231028_I555_V1.10.05.00-201109-M     SUF20180206-307_CS1_20231028_I555_V1.10.05.00-201109-M     SUF20180206-307_CS1_20231028_I555_V1.10.05.00-201109-M     SUF20180206-307_CS1_20231028_I555_V1.10.05.00-201109-M     SUF20180206-307_CS1_20231028_I555_V1.10.05.00-201109-M     SUF20180206-307_CS1_20231028_I555_V1.10.05.00-201109-M      SUF20180206-307_CS1_20231028_I555_V1.10.05.00-201109-M      SUF20180206-307_CS1_20231028_I555_V1.10.05.00-201109-M       SUF20180206-307_CS1_20231028_I555_V1.10.05.00-201109-M         SUF20180206-307_CS1_20250829_I555_V1.10.05.00-201109-M | Sur2ciolocole-307_CS1_20241130_S1520_1.10.65.00-201109+M         圧縮(trjpped)文件未           SUR2Ciolocole-307_CS1_20241130_S1520_1.10.65.00-201109+M         圧缩(trjpped)文件未           SUR2Ciolocole-307_CS1_20241101_144236_V1.10.05.00-201109+M         圧缩(trjpped)文件未           SUR2Ciolocole-307_CS1_2024102_154236_V1.10.05.00-201109+M         圧缩(trjpped)文件未           SUR2Ciolocole-307_CS1_2024102_154236_V1.10.05.00-201109+M         圧缩(trjpped)文件未           SUR2Ciolocole-307_CS1_2024102_154236_V1.10.05.00-201109+M         圧缩(trjpped)文件未           SUR2Ciolocole-307_CS1_20240831_173003_V1.10.05.00-201109+M         圧缩(trjpped)文件未           SUR2Ciolocole-307_CS1_20240832_16530_V1.10.05.00-201109+M         圧缩(trjpped)文件未           SUR2Ciolocole-307_CS1_20240522_165120_V1.10.05.00-201109+M         圧缩(trjpped)文件未           SUR2Ciolocole-307_CS1_20240520_063629_V1.10.05.00-201109+M         圧缩(trjpped)文件未           SUR2Ciolocole-307_CS1_20240520_063629_V1.10.05.00-201109+M         圧缩(trjpped)文件未           SUR2Ciolocole-307_CS1_20240521_2055_V1.10.05.00-201109+M         圧缩(trjpped)文件未           SUR2Ciolocole-307_CS1_2024012_10555_V1.10.05.00-201109+M         圧縮(trjped)文件未           SUR2Ciolocole-307_CS1_2024012_105547_V1.10.05.00-201109+M         圧縮(trjped)文件未           SUR2Ciolocole-307_CS1_2023102_14635_V1.10.05.00-201109+M         圧縮(trjped)文件未           SUR2Ciolocole-307_CS1_2023102_14635_V1.10.05.00-201109+M         圧縮(trjped)文件未           SUR2Cioloco | Sur20180208-307_CS1_20241130_JS120_91.10.05.00-201109+Ⅲ 価額(ipped)文件共 2024-1-20.15.31     SUR20180208-307_CS1_20241130_JS120_91.10.05.00-201109+Ⅲ 価額(ipped)文件共 2024-1-1-0.15.31     SUR20180208-307_CS1_20241104_102845_V1.10.05.00-201109+Ⅲ 価額(ipped)文件共 2024-1-1-0.14.42     SUR20180208-307_CS1_20241002_JS025_V1.10.05.00-201109+Ⅲ 価額(ipped)文件共 2024-1-27.15.42     SUR20180208-307_CS1_20241002_JS025_V1.10.05.00-201109+Ⅲ 価額(ipped)文件共 2024-10-27.15.43     SUR20180208-307_CS1_20241002_JS025_V1.10.05.00-201109+Ⅲ 価額(ipped)文件共 2024-10-27.15.43     SUR20180208-307_CS1_20241003_JS025_V1.10.05.00-201109+Ⅲ 価額(ipped)文件共 2024-10-27.15.43     SUR20180208-307_CS1_20240033_083407_V1.10.05.00-201109+Ⅲ 価額(ipped)文件共 2024-8-3.8:34     SUR20180208-307_CS1_20240532_063628_V1.10.05.00-201109+Ⅲ 価額(ipped)文件共 2024-8-3.8:34     SUR20180208-307_CS1_20240532_063628_V1.10.05.00-201109+Ⅲ 価額(ipped)文件共 2024-7-22.16:21     SUR20180208-307_CS1_20240532_J16513_V1.10.05.00-201109+Ⅲ 価額(ipped)文件共 2024-7-23.114:56     SUR20180208-307_CS1_20240532_J16513_V1.10.05.00-201109+Ⅲ 価額(ipped)文件共 2024-7-23.114:56     SUR20180208-307_CS1_20240532_J15055_V1.10.05.00-201109+Ⅲ 価額(ipped)文件共 2024-7-23.114:56     SUR20180208-307_CS1_2024031_J15055_V1.10.05.00-201109+Ⅲ 価額(ipped)文件共 2024-7-23.114:56     SUR20180208-307_CS1_2024031_J15055_V1.10.05.00-201109+Ⅲ 価額(ipped)文件共 2024-7-23.114:56     SUR20180208-307_CS1_2024031_J15055_V1.10.05.00-201109+Ⅲ 価額(ipped)文件共 2024-7-22.10:25     SUR20180208-307_CS1_2024031_J45613_V1.10.05.00-201109+Ⅲ 価額(ipped)文件共 2024-1-12.10:25     SUR20180208-307_CS1_2024032_J16255_V1.10.05.00-201109+Ⅲ 価額(ipped)文件共 2023-1-22.114:49     SUR20180208-307_CS1_2024032_J16453_V1.10.05.00-201109+Ⅲ 価額(ipped)文件共 2023-1-22.14:49     SUR20180208-307_CS1_20231028_J16455_V1.10.05.00-201109+Ⅲ 価額(ipped)文件共 2023-1-22.14:49     SUR20180208-307_CS1_20231028_J16455_V1.10.05.00-201109+Ⅲ 価額(ipped)文件共 2023-1-22.14:49     SUR20180208-307_CS1_20231028_J16455_V1.10.05.00-201109+Ⅲ 価額(ipped)文件共 2023-1-22.14:49      SUR20180208-307_CS1_20231028_J16455_V1.10.05.00-201109+Ⅲ 価額(ip |

图 4-8 复制备份文件

4.2.7 如果SIS有其他操作站,需要将组态共享到其他电脑,打开计算机-网络,找到其中一台操作站双击。

| 「「「网络                                                                                  |           |           |
|----------------------------------------------------------------------------------------|-----------|-----------|
| ⓒ○○ № • 网络 •                                                                           | ▼ 🔯 捜索 网络 | <u> 2</u> |
| 组织 マ 网络和共享中心 添加打印机 添加无线设备                                                              |           |           |
| ■ 图片<br>■ 文档<br>■ 音乐<br>■ 计算机<br>▲ 本地磁盘 (C:)                                           |           |           |
| - 本均結量 (0·)<br>- 本均結量 (c·)                                                             |           |           |
|                                                                                        |           |           |
| ↓ HIO1-SIS备份-2011 ↓ HIO1-AU8201年间SIS ↓ SafeContria, VI. II                             |           |           |
| Sate of tray of 1 to<br>TSDate<br>Tools<br>Westing With 50 ng                          |           |           |
| VaSCADA-V2.0<br>Weblagert<br>Mindows 7                                                 |           |           |
| <ul> <li>▲ 中控桌面</li> <li>▲ 主机安全卫士Pvoj</li> <li>▲ 主机安全卫士Pvoj</li> <li>▲ 组态者份</li> </ul> |           |           |
| ▲ 上位邦<br>▲ 下拉邦<br>播 Hul-stS-2018072(<br>▲ SafeContrix_VI.1(▼                           |           |           |
| SIS-ES-130 英别: 计算机 网络位置: 未识别的网络 工作组: WORKGROUP                                         |           |           |

图 4-9 SIS操作站

4.2.8 找到该电脑的下位机备份文件夹,将备份的组态压缩包复制粘贴到此文件夹。

| 📕 下位机<br>🚱 🔍 🚽 🗕 🖓 🖌 网络 🔹 SIS-ES-          | 130 ★ e ★ 组态备份 ★ 下位机 ★               |                   |             |            | ✓ 協力 搜索 下位机 | ( | 日×<br>文。 |
|--------------------------------------------|--------------------------------------|-------------------|-------------|------------|-------------|---|----------|
| 组织 👻 刻录 新建文件夹                              |                                      |                   |             |            |             |   | 0        |
| No. 10 10 10 10 10 10 10 10 10 10 10 10 10 | 名称 🔺                                 | 修改日期              | 类型          | 大小         |             |   | -        |
|                                            | 30F20180206-307_CS1_20180421_10344   | 2018-4-21 10:34   | 压缩(zipped)文 | 38,422 KB  |             |   |          |
| ●' 目示                                      | SUP20180206-307_CS1_20180424_11301   | 2018-4-24 11:30   | 压缩(zipped)文 | 38, 391 KB |             |   |          |
| 📜 计算机                                      |                                      | 2018-10-15 11:18  | 压缩(zipped)文 | 38,238 KB  |             |   |          |
| 🏭 本地磁盘(C:)                                 | SUP20180206-307_CS1_20181022_13182   | 2018-10-22 13:18  | 压缩(zipped)文 | 38,238 KB  |             |   |          |
| □□ 本地磁盘 (D:)<br>★地球会 (D:)                  | SUP20180206-307_CS1_20190508_13060   | 2019-5-8 13:06    | 压缩(zipped)文 | 38,690 KB  |             |   |          |
| □ 本/0000 (C.)                              | SUP20180206-307_CS1_20190517_10431   | 2019-5-17 10:43   | 压缩(zipped)文 | 39,058 KB  |             |   |          |
| 👊 网络                                       | SUP20180206-307_CS1_20190620_17012   | 2019-6-20 17:01   | 压缩(zipped)文 | 41,772 KB  |             |   |          |
| NIS-ES-130                                 | SUP20180206-307_CS1_20190704_09585   | 2019-7-4 9:58     | 压缩(zipped)文 | 41,810 KB  |             |   |          |
| <u>*</u> *                                 | SUP20180206-307_CS1_20190727_13150   | 2019-7-27 13:15   | 压缩(zipped)文 | 41,825 KB  |             |   |          |
| 5810&7810Win7 321<br>H101-STS条份-2019       | SUP20180206-307_CS1_20190727_16350   | 2019-7-27 16:35   | 压缩(zipped)文 | 43,736 KB  |             |   |          |
| 1101和H201车间SI                              | SUP20180206-307_CS1_20190728_08362   | . 2019-7-28 8:36  | 压缩(zipped)文 | 43, 850 KB |             |   |          |
| 📕 SafeContrix_V1.1(                        | 🔒 SUP20180206-307_CS1_20190911_13585 | . 2019-9-11 13:58 | 压缩(zipped)文 | 44,218 KB  |             |   |          |
| 🎍 SafeContrix_V1.1(                        | SUP20180206-307_CS1_20191013_13500   | 2019-10-13 13:50  | 压缩(zipped)文 | 44,218 KB  |             |   |          |
| TCSDate Turke                              | SUP20180206-307_CS1_20191105_10214   | . 2019-11-5 10:21 | 压缩(zipped)文 | 44,218 KB  |             |   |          |
| VxSCADA V1.50.02.                          | SUP20180206-307_CS1_20191105_10235   | 2019-11-5 10:23   | 压缩(zipped)文 | 44,269 KB  |             |   |          |
| 📕 VxSCADA-V2. 0                            | SUP20180206-307_CS1_20191215_09343   | 2019-12-15 9:34   | 压缩(zipped)文 | 44, 325 KB |             |   |          |
| 📕 WebReport                                | SUP20180206-307_CS1_20191219_10231   | 2019-12-19 10:23  | 压缩(zipped)文 | 44,503 KB  |             |   |          |
| windows 7                                  | SUP20180206-307_CS1_20200205_14310   | 2020-2-5 14:31    | 压缩(zipped)文 | 46,193 KB  |             |   |          |
| ● 甲烃県面<br>● 主机安全卫士Prost                    | SUP20180206-307_CS1_20200316_09560   | . 2020-3-16 9:56  | 压缩(zipped)文 | 46,250 KB  |             |   |          |
| 主机安全卫士VxDe:                                | SUP20180206-307_CS1_20200330_10272   | 2020-3-30 10:27   | 压缩(zipped)文 | 46,250 KB  |             |   |          |
| 🎍 组态备份                                     | SUP20180206-307_CS1_20200503_14261   | 2020-5-3 14:26    | 压缩(zipped)文 | 47,541 KB  |             |   |          |
| ▶ 上位机                                      | SUP20180206-307_CS1_20200716_10084   | . 2020-7-16 10:08 | 压缩(zipped)文 | 47,551 KB  |             |   |          |
| 1 11111-515-20100725                       | SUP20180206-307_CS1_20200717_16134   | 2020-7-17 16:13   | 压缩(zipped)文 | 47,551 KB  |             |   |          |
| SafeContrix_V1. 1(                         | SVP20180206-307_CS1_20200911_09555   | 2020-9-11 9:56    | 压缩(zipped)文 | 47,552 KB  |             |   | -        |
| 112 个对象 脱机<br>脱机可多                         | 犬态: 脱机<br>用性: 不可用                    |                   |             |            |             |   |          |

图 4-10 下位机备份共享文件夹

4.2.9 将带有光盘的光驱插入电脑主机

| 🖓 计算机                                                                                                    |                                                                                                    |          |
|----------------------------------------------------------------------------------------------------|----------------------------------------------------------------------------------------------------|----------|
| 🚱 ◯ ▽ 💌 • 计算机 •                                                                                                    | ▼ 🐼 捜 捜索 计算机                                                                                                    | <u></u>  |
| 组织 🔻 弾出 刻录到法                                                                                                    | 光盘 属性 系统属性 卸载或更改程序 映射网络驱动器 打开控制面板                                                                                                    | •= • 🔟 🔞 |
| <ul> <li>☆ 收藏夹</li> <li>↓ 下载</li> <li>■ 桌面</li> <li>③ 最近访问的位置</li> <li>② 最近访问的位置</li> <li>○ 库</li> <li>● 视频</li> <li>● 图片</li> <li>● 文档</li> <li>● 首乐</li> <li>************************************</li></ul> | <ul> <li>◆ 硬盘 (4)</li> <li>系统盘 (C:)</li> <li>38.5 GB 可用,共 59.9 GB</li> <li>备份盘 (B:)</li> <li>2.57 GB 可用,共 19.9 GB</li> <li>◆ 有可移动存储的设备 (1)</li> <li>① 19.7 GB 可用,共 19.9 GB</li> <li>◆ 有可移动存储的设备 (1)</li> </ul> |          |
| DVD RW 驱动者<br>CD 驱动器                                                                                                    | 器 (G:) 已用空间: └────────────────────────────────────                                                                                                    |          |

图 4-11 打开光盘

4.2.10 在有可移动存储的设备区域,双击DVD RW驱动器(G:)盘,选择带有CD/DVD播放器,

点击下一步

| 厚计算机                                                                                                    |                                                                                                    |                                                                                                    |   |
|----------------------------------------------------------------------------------------------------|----------------------------------------------------------------------------------------------------|----------------------------------------------------------------------------------------------------|---|
| 🕞 ◯ マ 💶 ▾ 计算机 ▾                                                                                                    |                                                                                                    | ▼ 🔀 提索 计算机                                                                                                    | 2 |
| 组织 ▼ 弾出 刻录到升                                                                                                    | 光盘 属性 系统属性 卸载或更改程序                                                                                                    | <sup>3</sup> 映射网络驱动器 打开控制面板                                                                                                    |   |
| <ul> <li>★ 收藏夹</li> <li>↓ 下载</li> <li>■ 桌面</li> <li>型 最近访问的位置</li> <li>&gt; 量 最近访问的位置</li> <li>&gt; 副 视频</li> <li>■ 图片</li> <li>● 文档</li> <li>● 音乐</li> <li>&gt; 注章 子</li> <li>&gt; 注章 子</li> <li>&gt; 注章 子</li> <li>&gt; 注章 子</li> <li>&gt; 注章 子</li> <li>● 新据盘 (C:)</li> <li>● 新据盘 (C:)</li> <li>● 自用盘 (C:)</li> <li>● 回知 KW 驱动器 (G:)</li> <li>● PVD KW 驱动器 (G:)</li> <li>● SIS-ES-130</li> </ul> | <ul> <li>◆ 硬盘 (4)</li> <li>系统盘 (C:)</li> <li>38.5 GB 可用,共 59.9 GB</li> <li>备份盘 (E:)</li> <li>2.57 GB 可用,共 19.9 GB</li> <li>4.37 GB 可用,共 19.9 GB</li> <li>(G:)</li> <li>(J) № 驱动器 (G:)</li> <li>(J) № 図 和3器 (G:)</li> </ul> | 数据盘 0::)         324 GB 可用,共 385 GB         自用盘 (F:)         3家光盘         水盘标题:         32 27 2025         * 朱成千 USB 內存驱动器         随时保存:         随时保存:         調量和剛將站盘上的文件。         就量将在运行 Windows XP         或更高版本的计算机上工作 (实时文件系统)         • 带有 CD/DVD 腦放器         成泊将在大多数计算机上工作 (Mastered)         北応法择哪一种?         下一步       取消 |   |
| DVD RW 驱动器<br>CD 驱动器                                                                                                    | \$ (G:)已用空间: □<br>可用空间: 4.37 GB                                                                                                    | □总大小: 4.37 GB                                                                                                    |   |

图 4-12 选择光盘类型

4.2.11 将下位机备份的文件复制粘贴到磁盘,点击刻录到光盘。

| ●●●●                                                                                        | nan vu akonse (a:) ▲                                          |                                                       | ▼ 🔛   授             | 索 DVD RW 驱动器     | (G:) |  |
|---------------------------------------------------------------------------------------------|---------------------------------------------------------------|-------------------------------------------------------|---------------------|------------------|------|--|
| 织 ▼ 刻录到光盘 骨                                                                                 | 删除临时文件                                                        |                                                       |                     |                  | -    |  |
| ★ 收藏夹<br>▶ 下载<br>■ 桌面<br>1 最近访问的位置                                                          | 名称 ▲<br>▲ 准备好写入到光盘中的文件(1)<br>SUP20180206-307_CS1_20250327_084 | <ul> <li>▼ 修改日期</li> <li>41 2025-3-27 8:44</li> </ul> | │ 类型<br>压缩(zipped)文 | 大小<br>86, 798 KB |      |  |
| <ul> <li>〕 库</li> <li>一 视频</li> <li>■ 图片</li> <li>① 文档</li> <li>● 音乐</li> </ul>             |                                                               |                                                       |                     |                  |      |  |
| 및 计算机<br>→ 計算机<br>→ 新規盘 (C:)<br>→ 新規盘 (C:)<br>→ 奇份盘 (C:)<br>→ 自用盘 (F:)<br>→ DVD IX 駆動器 (G:) |                                                               |                                                       |                     |                  |      |  |
| ₩ 网络<br>1♥ SIS-ES-130                                                                       |                                                               |                                                       |                     |                  |      |  |
| 1 个对象                                                                                       | 用户: admin                                                     |                                                       |                     |                  |      |  |

#### 图 4-13 粘贴至光盘

4.2.12 刻录中

| al 刻录到光盘      | ×       |
|---------------|---------|
| 🕢 🍰 刻录到光盘     |         |
| 请稍候           |         |
| 正在将数据文件刻录到光盘… |         |
|               |         |
|               |         |
|               |         |
|               |         |
|               |         |
|               |         |
|               | 下一步创 取消 |

图 4-14 刻录文件

4.2.13 刻录成功后,点击完成即可。

| <b>《</b> 刻录到光盘        | ×        |
|-----------------------|----------|
| 🕢 🔮 刻录到光盘             |          |
| 您已经将文件成功刻录到光盘         |          |
| 是否要使用这些文件创建其他光盘?      |          |
| 🔲 是,将这些文件刻录到另一张光盘 (B) |          |
|                       |          |
|                       |          |
|                       |          |
|                       |          |
| 若要关闭此向导,请单击"完成"。      |          |
|                       | 完成(F) 取消 |

图 4-15 刻录成功

### 三、上位机VxSCADA软件安装SOP

#### 1. 软件安装运行环境

### 1.1. 硬件配置要求

VxSCADA 的硬件配置要求如表 1-1所示。

| 配置项       | 性能指标                  |  |  |
|-----------|-----------------------|--|--|
| CPU       | ≥134 核处理器及以上          |  |  |
| 内存        | ≥8G, Web 服务器≥16G      |  |  |
|           | 显存≥512MB              |  |  |
| 显示适配器(显卡) | 显示模式可设置 1280*1024 及   |  |  |
|           | 以增强色 (16 位)           |  |  |
|           | 刷新频率 60Hz~75Hz        |  |  |
| 主机硬盘      | 推荐配置256G 硬盘           |  |  |
| 显示器       | CRT/液晶17寸             |  |  |
| 网卡        | (2 块~3 块) 10M/100M 网卡 |  |  |
|           | 表 1-1 硬件配置要求          |  |  |

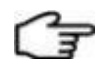

组态规模达4 万点到8 万点,需要运行监控软件的计算机须配备至少2GB 的内存。

#### 1.2. 软件软件配置要求

提示:

VxSCADA 的软件配置要求如表 1-2所示。

| 配置项  | 操作系统名称                          | 语言                                       | 配套补丁 | 操作系统类型 |
|------|---------------------------------|------------------------------------------|------|--------|
|      | Windows 10 IoT Enterprise       | 中文简体                                     | -    | 64 位   |
| 操作系统 | Windows Server 2008 R2 Standard | 中文简体                                     | SP1  | 64 位   |
|      | Windows Server 2016 Standard    | 中文简体                                     | -    | 64 位   |
| 浏览器  | Web 客户端支持Microsoft Edge、C       | Web 客户端支持Microsoft Edge 、Chrome 67 及以上版本 |      |        |

#### 备注:

◆ SupSOELite 不支持 Windows Server 2008 R2 Standard, 故在该操作系统下不能安装

SupSOELite 部件。SupSOELite 软件支持 FireBird 或 MySQL 数据库,但推荐使用 FireBird 数据 库。若用户需要使用 MySQL 数据库,请自行安装和配置,方法如附录所示。

◆ 在执行 VxSCADA 软件安装或单独安装 Web 服务之前,都应先按照《操作系统安装指南》 配置 Windows 操作系统。

#### 1.3. 操作系统补充配置

在安装 VxSCADA 之前,请确认操作系统中的配置项是否如下设置。

选择【控制面板/硬件和声音/声音】打开"声音"界面,在此界面中单击选中当前使用的扬声器,并单击"属性",打开如下图所示界面,并勾选"禁用所有增强功能"后单击"确定"。将系统安装盘放入光驱中,鼠标右键打开对应的光盘,运行安装引导程序(setup.exe)。等待安装包准备工作完成,如下图所示

| 开始播   | 議時労                 | 会生效。         | 14111100 1884 1860 |            | <u>^</u> |
|-------|---------------------|--------------|--------------------|------------|----------|
| マ獣    | 用所有均<br>低音增强        | 器基性能 @)      |                    |            | -        |
|       | 盘拟环绕<br>旁间修正        | ł            |                    |            |          |
|       | <b>向度均衡</b><br>≠能届性 | Ī            |                    |            |          |
| 28921 | 描                   | 述:           |                    |            |          |
|       | 提供                  | 商:           |                    |            |          |
|       | 状                   | 态:           |                    | 设置(6)      |          |
| 还原黑   | t认设置                | ( <u>R</u> ) |                    | ▶ 预览 (2) • | ·        |
|       |                     |              |                    |            |          |
|       |                     |              |                    |            |          |
|       |                     |              |                    |            |          |

图 1-1 扬声器属性设置

#### 2. 软件安装

请用管理员帐户登录操作系统,并按照以下步骤安装系统软件。

#### 2.1. 安装VxSCADA软件

2.1.1. 打开安装光盘并双击 VxSCADA 安装程序,弹出语言选择界面,选中"中文"后单击"下一步",打开如图

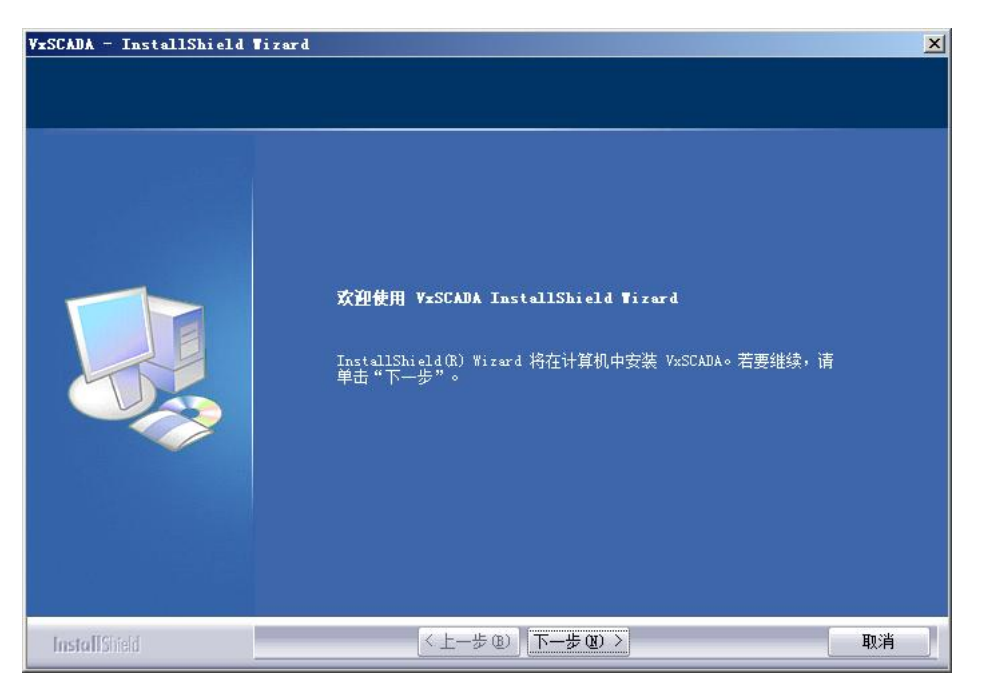

图 2-1 欢迎安装界面

2.1.2. 单击"下一步", 安装进入"许可证协议"的选择界面, 如图 2-2所示。

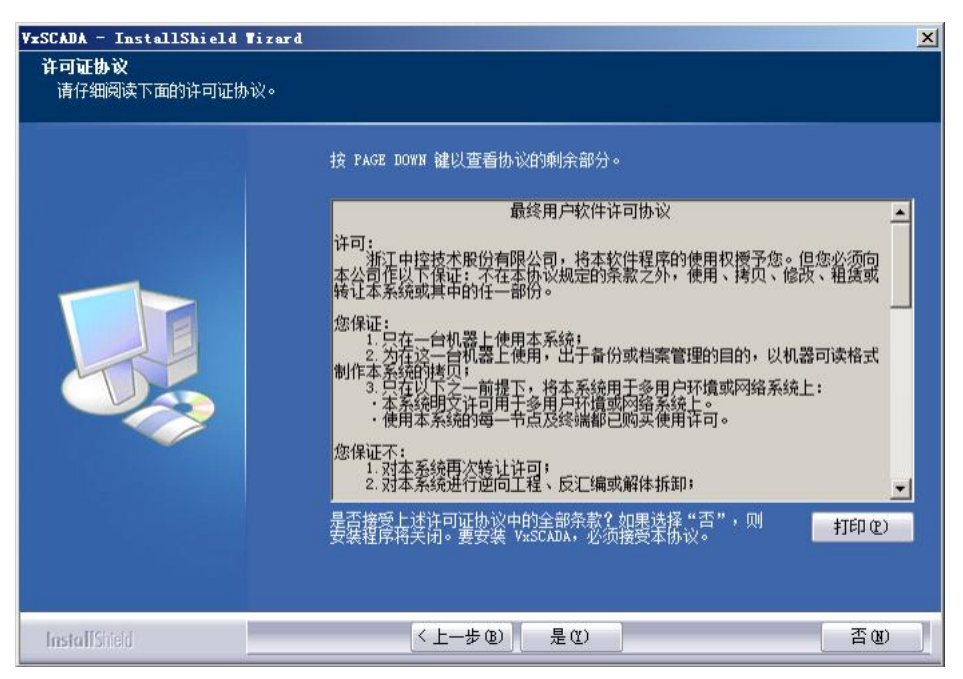

图 2-2 软件许可协议界面

2.1.3. 单击"是",进入"客户信息"安装界面,如图 2-3所示。安装程序默认的"用户名"和"公司 名称"分别是安装操作系统时注册的用户名和公司名称。

| Y <b>xSCADA - InstallShield Ti</b><br><b>客户信息</b><br>输入您的信息。 | zard                                                                                | ×  |
|--------------------------------------------------------------|-------------------------------------------------------------------------------------|----|
|                                                              | 请输入您的名字和所在公司的名称。<br>用户名 ①:<br><mark>SUPCON</mark><br>公司名称 ②:<br><mark>SUPCON</mark> |    |
| InstallShield                                                | < 上一步 @) 下一步 @) >                                                                   | 取消 |

图 2-3 客户信息输入界面

2.1.4. 输入用户名和公司名后, 单击"下一步"弹出如图 2-4所示的对话框用来选择 VxSCADA 程

序 的安装路径。

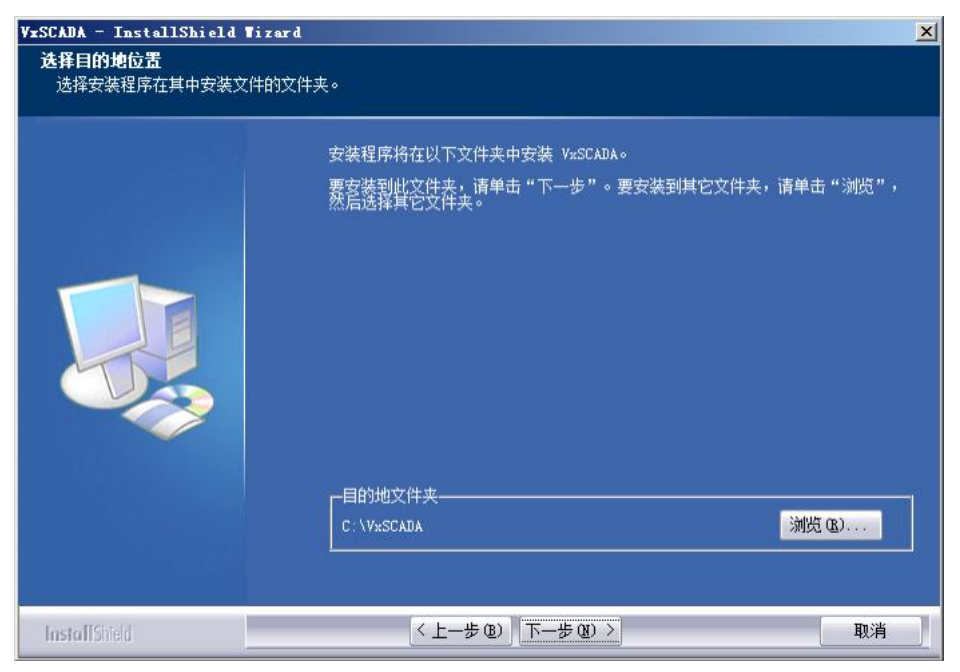

图 2-4 选择安装位置界面

2.1.5. 单击"下一步", 弹出如图 2-5所示的"选择组件"界面。

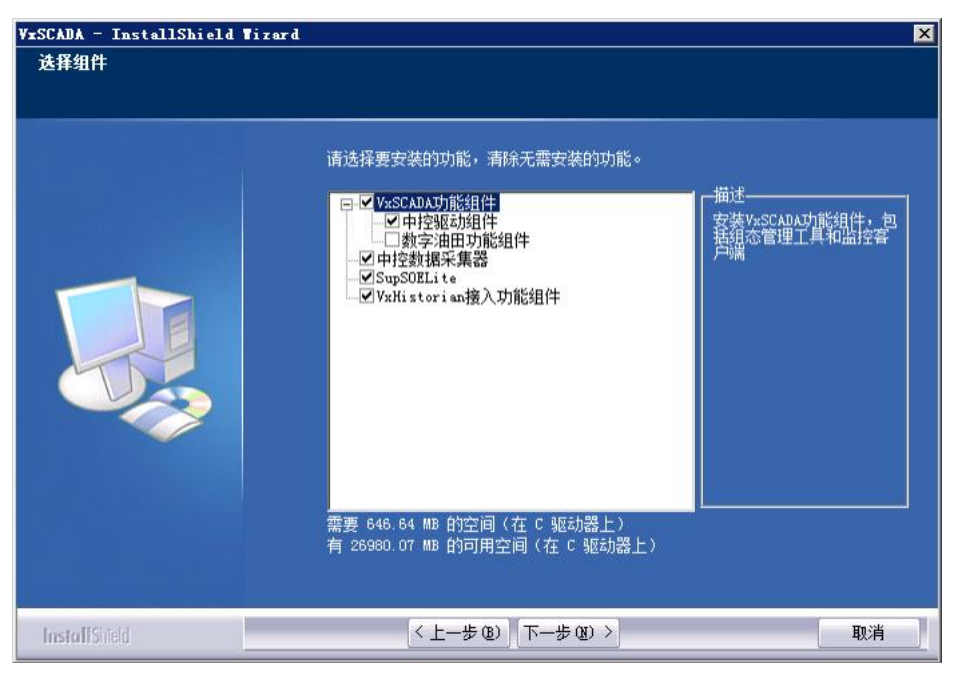

图 2-5 选择组件界面

根据实际需要可选择独立或组合安装以下组件:

- VxSCADA 功能组件:
  - ▶ 中控驱动组件
  - ▶ 数字油田功能组件:安装数字油田功能组件前必须先安装 MySQL数据库,否则数字油田功能组件将安装失败,需要手动安装。
- 中控数据采集器
- SupSOELite
- VxHistorian 接入功能组件

2.1.6. 选择好需要安装的组件后, 单击"下一步"弹出图 2-6所示的设置本机是否为组态服务器提

示 界面。

| YxSCADA - InstallShield       设置组态服务器       是否将本机设为组态服务器 | Fizard<br>?                                                        | X  |
|----------------------------------------------------------|--------------------------------------------------------------------|----|
|                                                          | <ul> <li>本机是否设为组态服务器</li> <li>● 组态服务器</li> <li>● 非组态服务器</li> </ul> |    |
| InstallShield                                            | < 上一步 @) 下一步 @) >                                                  | 取消 |

● 组态服务器

作为组态服务器安装完毕后,本机含有系统组态软件,可对系统结构进行组态。

● 非组态服务器

做为非组态服务器安装完毕后,本机没有系统组态软件,不能进行系统组态,只能查看,此时需要在【开始 > 程序 > VxSCADA > 系统工具 > 系统全局选项】中,设置组态服务器地址以获取组态信息。

2.1.7. 设置完组态服务器后点"下一步", 弹出如下所示设置组态数据库目录的对话框。

| VxSCADA - InstallShield          | Tizard                 | ×    |
|----------------------------------|------------------------|------|
| <b>设置组态数据库目录</b><br>请指定一个目录,安装程序 | 会根据所选的安装类型在其下创建相应的文件夹。 |      |
|                                  | □<br>〕:                | · 浏览 |
| InstallShield                    | 〈上一步 ⑧〉下一步 ⑧〉          | 取消   |

图 2-7 设置组态数据库目录

2.1.8. 单击"下一步"弹出如下所示对话框,提示开始安装 VxSCADA。

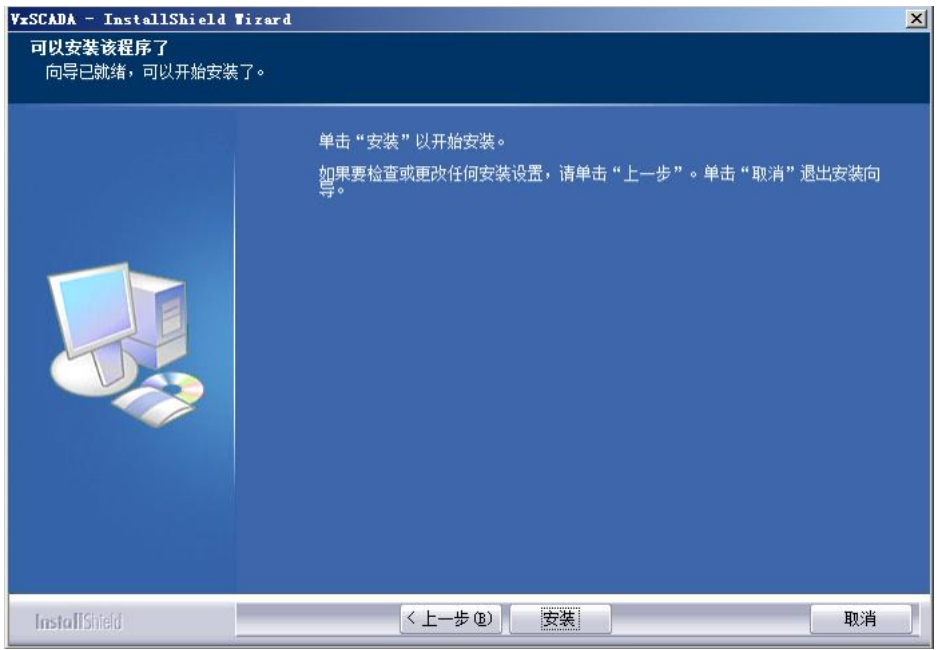

图 2-8 提示开始安装

2.1.9. 单击"安装"后, 弹出如下所示的安装进度提示界面。

| SCADA - InstallShield Wiz<br>安装状态 | ar d                                  |    |
|-----------------------------------|---------------------------------------|----|
|                                   | VxSCADA 安装程序正在执行所请求的操作。               |    |
|                                   | xw<br>C:\Windows\SysWOW64\MFCD42D.DLL |    |
|                                   |                                       |    |
|                                   |                                       |    |
|                                   |                                       |    |
| InstallShield                     |                                       | 取消 |

图 2-9 安装进度提示界面

2.1.10. 若选择安装中控数据采集器,则弹出如图 2-10所示界面,需要选择安装的驱动。

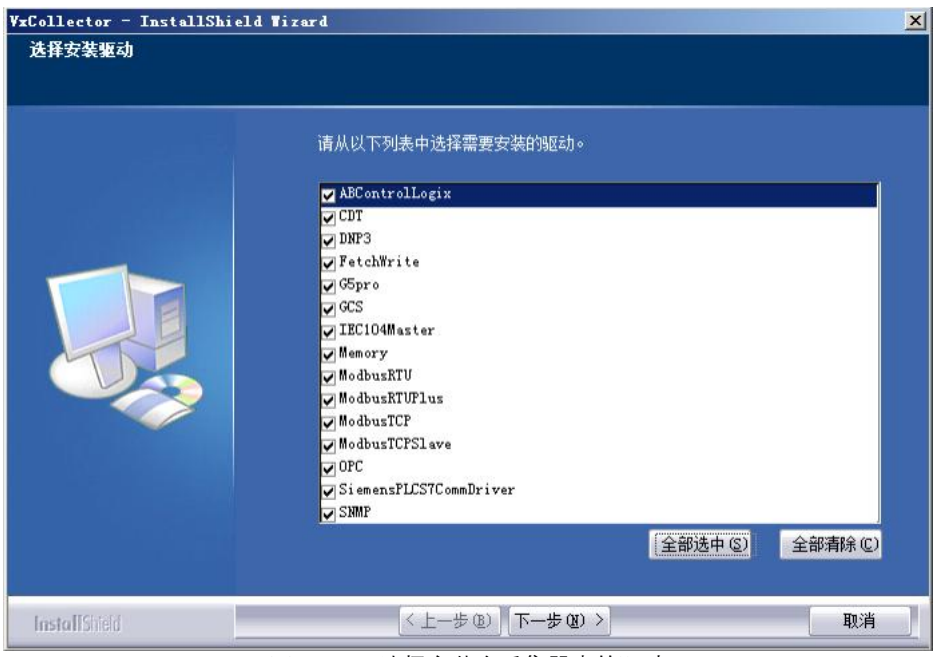

图 2-10 选择安装在采集器中的驱动

2.1.11. 选择驱动后,单击"下一步",弹出采集器组态目录界面如图 2-11所示,可通过单击"浏览"自定义,也可默认。

| ¥xCollector - InstallShiel<br>选择组态根目录 | d Tizard                    | X      |
|---------------------------------------|-----------------------------|--------|
|                                       | -采集器组态根目录                   | 浏览 (2) |
| InstallShield                         | < 上一步 @) <u>下一步 @) &gt;</u> | 取消     |

图 2-11 配置采集器组态根目录

2.1.12. 设置采集器组态目录后,单击"下一步",弹出如图 2-12所示界面,取消勾选"选择连接 到……", 再单击"下一步"。

| VxCollector - InstallShield | Tizard X                            |
|-----------------------------|-------------------------------------|
| 登录身份                        |                                     |
|                             | 📕 选择连接到远端OPC服务器的帐户和密码,该帐户必须拥有管理员权限: |
|                             | ❷ 本机系频帐户                            |
|                             | 帐户                                  |
|                             | 密码                                  |
|                             |                                     |
|                             |                                     |
|                             |                                     |
| InstallShield               | 〈上一步 (3) 下一步 (2) 〉 取消               |

图 2-12 登录 OPC 的用户名和密码设置

2.1.13. 安装完成后, 弹出如图 2-13所示的重启计算机提示界面, 选择立即重启, 并点击"完成" , 完成VxSCADA 的安装。

无规VX3CADA 时又表。

| VxSCADA - InstallShield Wiz | ar d                                                                                            |    |
|-----------------------------|-------------------------------------------------------------------------------------------------|----|
| YrSUADA - InstallShield Tiz | ard<br>InstallShield ¶izard 完成<br>安装程序已完成在计算机中安装 VxSCADA。                                       |    |
|                             | <ul> <li>● 是,立即重新启动计算机。</li> <li>● 否,稍后再重新启动计算机。</li> <li>从驱动器中取出所有磁盘,然后单击"完成"以完成安装。</li> </ul> |    |
| InstallShield               | < 上一步 (B) <b>完成</b>                                                                             | 取消 |

图 2-13 重启计算机提示界面

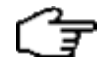

提示:

为确保程序的正确运行,强烈建议先重新启动计算机。

#### 2.2. 安装Web服务组件

2.2.1. 在VxSCADA 安装包的"WebServer"文件夹下找到应用程序Setup.exe,单击右键并选择" 以管 理员身份运行"打开安装包主界面。

2.2.2. 单击"下一步",弹出"许可证协议"界面。
2.2.3. 单击"是",弹出客户信息安装界面,输入用户名和公司名称。用户名默认为计算机名。
2.2.4. 填写"用户名"和"公司名称"后,单击"下一步",进入选择安装路径界面。
2.2.5. 单击"下一步",弹出"选择功能"界面,勾选"基础拓展组件"和子节点"流程图"。
2.2.6. 单击"下一步",弹出"安装"界面,单击"安装"。
2.2.7. 等待安装完成,单击"确定"。

#### 2.3. 安装正确性检查

VxSCADA 安装结束,重新启动计算机后,进行如下检查和初始配置。

2.3.1. 安装 VxSCADA 功能组件且同时安装采集器功能组件后,安装类型如果是组态服务器, 安装完成后在桌面上自动创建的快捷图标有:系统结构、组态管理、监控运行、VxCollectorCfg。 2.3.2. 安装 VxSCADA 功能组件且同时安装采集器功能组件后,安装类型如果是非组态服务器,安 装完成后在桌面上自动创建的快捷图标有:组态管理、监控运行、VxCollectorCfg。并且需要通过 如下操作设置组态服务器:

选择菜单命令【开始 > 程序 > VxSCADA >系统工具>系统全局选项】, 在弹出的对话框中, 设置组态服务器地址(组态服务器的信息网地址), 如图 2-14所示。

**~\_\_\_** 提示:

● VxCollectorCfg 只有在安装采集器功能组件后才出现。

● 当关闭如图 2-14所示的 VFSetup 界面时,可能会弹出"程序兼容性助手"界面,选择" 这个程序已经正确安装"即可。

|   | 「 Windows启动的 | 村自动运行监护 | 空软件        |          |
|---|--------------|---------|------------|----------|
|   | □ 启动监控软件     | 时不显示组态  | 选择对话框      |          |
|   | ☑ 启动监控软件     | 时启用多屏   | 副屏拉伸       | <b>_</b> |
|   |              |         |            |          |
| 组 |              |         |            |          |
|   | 🗆 本机是组态服务    | **      |            |          |
|   | 组态服务器IP:     | 172 . 3 | 0 . 9 .254 |          |
|   | 本地组态根目录:     | D:      |            |          |

图 2-14 组态服务器设置

注意:

若要使用远程OPC,请在安装SupSOELite部件之后,双击安装软件安装盘【Tools\SOETools\dc om】目录下的DCOMHelper.exe。

#### 3. 软件卸载

本章节主要说明VxSCADA系统软件的卸载步骤,需分别卸载VxSCADA软件和Web服务 组件。

#### 3.1. 卸载VxSCADA软件

根据以下步骤,卸载VxSCADA软件:

3.1.1. 选择"开始>所有程序>VxSCADA >卸载", 弹出如下图所示的卸载确认提示框。

| VxSCADA - In | stallShield Tizar | d 🔀  |
|--------------|-------------------|------|
| 是否要完全除       | 去所选应用程序及其所        | 有功能? |
|              | 是四                | 否则   |

图 3-1 卸载确认提示框

3.1.2. 单击"是",将弹出选择卸载组件的界面,在该界面中选择需要卸载的组件,并单击" 下一步"

3.1.3. 卸载程序将自动检测是否有程序正在运行,并提示卸载前关闭程序。

| <ul> <li>在卸载过程中如果只有后台程序未关闭,则弹出图 3-2所示的提示,选择OK 继续<br/>卸载程序,选择CANCEL 退出卸载程序。</li> </ul> |                                                                                                    |                                          |
|---------------------------------------------------------------------------------------|----------------------------------------------------------------------------------------------------|------------------------------------------|
| ● 组件需要犯                                                                               | <b>1</b> 立卸载。                                                                                                    |                                          |
| Clos                                                                                  | ing Running Service                                                                                                    | X                                        |
| Yo<br>pr<br>th<br>Pr<br>.e                                                            | i can not install/uninstall this software before<br>grams have been closed. Are you sure you want to<br>m?<br>gram:CfgDown.exe;VFLogSvr.exe;AdvSoftKB.exe;VFT<br>te;ConfigurationService.exe;VHRTDCollector.exe;Lo<br>ov | these close<br>close<br>extSrv<br>ogRout |
|                                                                                       | gram.ctguown.exe.vrlogsvr.exe.havsorthd.exe.vrl<br>e.ConfigurationService.exe.VMRTDCollector.exe.L<br>                                                                                                    | CANCEL                                   |

◆ 卸载结束后,弹出重启提示框,请重启计算机。

完成VxSCADA 软件的卸载后,可通过【控制面板\程序\程序和功能】打开"卸载或更 改程序"窗口,卸载其他组件。

#### 3.2. 卸载Web服务组件

选择【开始\控制面板\程序\卸载程序】,找到"VxSIP"项,右键点击"卸载",即可按照提示信息 卸载 VxSCADA Web 服务。

VxSCADA Web 服务卸载完成后,在安装路径(默认为D 盘)下删除 VxSIP 文件夹, 然后重启 计算机。

#### 4. 软件升级与修复

4.1. 软件升级

当需要将已安装的低版本VxSCADA 升级到高版本时,需要将软件先卸载。卸载完重启 后,再 安装高版本软件。

软件卸载前,为防止资料丢失,请先备份文件。步骤请参见《系统结构组态软件使用 手册》的"备份工程"章节。

提示: CF 重新安装VxSCADA 软件或Web 服务组件后, 在登录Web 客户端前, 请清除浏览器的缓存 数据。

#### 4.2. 软件修复

0

当需要对同一版本VxSCADA 软件进行修复时,可以通过以下步骤:

4.2.1. 在图 4-1所示的"安装维护"界面中,选择"修改"。

| ¥xSCADA - InstallShield<br><b>安装维护</b><br>安装维护 | Tizard                                                                                        | × |
|------------------------------------------------|-----------------------------------------------------------------------------------------------|---|
|                                                | 欢迎使用安装维护程序。使用此程序可以修改当前的安装。单击下列选项。<br>● 修改 <sup>(1)</sup><br>● 卸載 <sup>(2)</sup><br>除去所有已安装功能。 |   |
| InstallShield                                  | < 上一步 (2) 下一步 (2) > 取消                                                                        |   |

图 4-1 安装维护界面

4.2.2. 在弹出的组件选择框中选择安装的组件,并如"2软件安装"进行安装直到弹出如下图所示的"Closing Running Service"提示框。已安装但在修复时未勾选的组件将不升级也不卸载

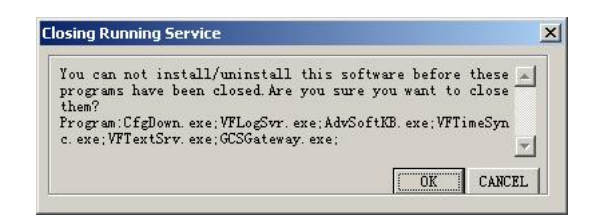

图 4-2 关闭进程提示对话框

4.2.3. 单击"OK"后继续进行安装,直至安装完成,完成后根据提示重启计算机。

#### 5. 数据库配置

在安装Web服务的过程中,默认会安装SQL Server数据库。如果数据库的类型或IP地址需要修改时,可以通过配置文件进行修改,步骤如下。

**5.1.** 配置文件路径为"D:\VxSIP\App\_Server\mare-basic\application-pro.yml", 使用记事本软件 或 Notepad 打开。

5.2. 通过搜索"datasource"找到如下图所示配置项,配置数据库IP和登录信息。

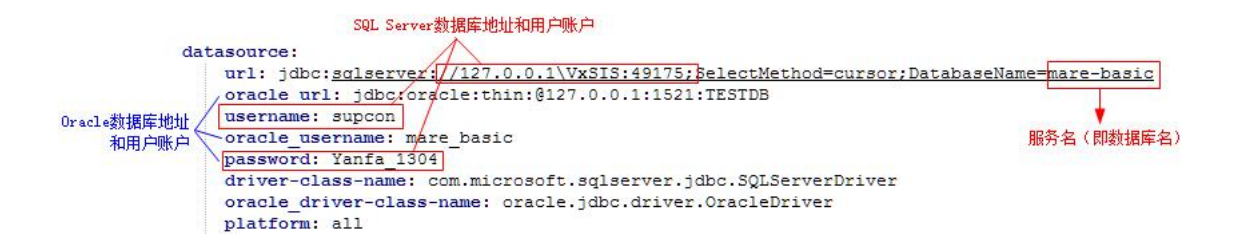

#### 图 5-1 配置信息

5.3. 完成配置后,保存并关闭文件。

5.4. 在任务管理器的"服务"页签中, 找到数据库服务(服务名见图 5-1所示), 重启服务。

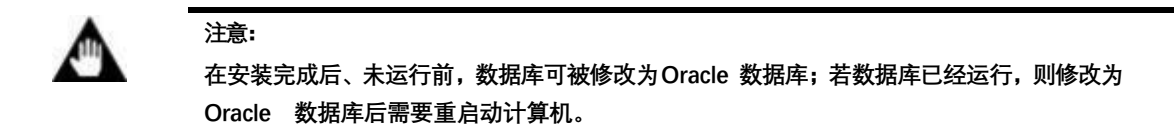

#### 6. 组态备份

#### 6.1. 备份前准备

6.1.1 检查当前工程是否完成编译且无报错,确保组态文件完整性;

6.1.2 准备外部存储设备(U盘、移动硬盘)。

6.1.3 打开计算机,在备份盘新建备份文件夹:备份盘-组态备份-上位机文件夹(如已新建, 跳过此步)

| 12.计算机                                                                                                    |            |
|----------------------------------------------------------------------------------------------------|------------|
| ④ ○ - ▶ • 计算机 •                                                                                                    | ✓ 经 搜索 计算机 |
| 组织 ▼ 属性 系统属性 卸载或更改程序 映射网络驱动器 打开控制面板                                                                                                    | 3: • 🔟 😧   |
| ★ 收藏夹         ● 硬盘 (4)           ● 下號         新統盘 (5)           ● 黄節         30.5 GB 同用, 共 59.9 GB           ● 黄節         ● 町方 10 短方           ● 市         ● 砂质           ● 首乐         ● 砂点                               |            |
| <ul> <li>● 计算机</li> <li>● 子结集 (C:)</li> <li>● 封建集 (C:)</li> <li>● 目用金 (C:)</li> <li>● 目用金 (C:)</li> <li>● DVD 187 組动器 (G:)</li> <li>● DVD 187 組动器 (G:)</li> <li>● DVD 187 組动器 (G:)</li> <li>● DVD 187 組动器 (G:)</li> </ul> |            |
| 备份盘 (6:) 已用空间: 总大小: 19.9 G8                                                                                                    |            |

### 图 6-1 备份盘路径

| 📕 组态备份                                                                          |               |       |                  |         |    |   |
|---------------------------------------------------------------------------------|---------------|-------|------------------|---------|----|---|
| 🕞 ◯ マ 📙 ▾ 计算机 ▾                                                                 | 备份盘 (E:) ▼ 组态 | 忘备份 ▼ | ✓ 100            | 搜索 组态备份 |    | 2 |
| 组织 ▼ 包含到库中 ▼                                                                    | 共享 ▼ 刻录       | 新建文件夹 |                  |         | •  |   |
| ☆ 收藏夹                                                                           | 名称 🔺          |       | 修改日期             | 类型      | 大小 |   |
| 🚺 下载                                                                            | 퉬 上位机         |       | 2024-11-10 15:04 | 文件夹     |    |   |
| 🔜 桌面<br>🗐 最近访问的位置                                                               | 퉬 下位机         |       | 2025-2-27 9:53   | 文件夹     |    |   |
| <ul> <li>□ 库</li> <li>● 视频</li> <li>■ 图片</li> <li>■ 文档</li> <li>● 音乐</li> </ul> |               |       |                  |         |    |   |
| ■ 计算机                                                                           |               |       |                  |         |    |   |
| 👌 系统盘 (C:)                                                                      |               |       |                  |         |    |   |
| □ 数据盘 ①:) □ 条份盘 (0:)                                                            |               |       |                  |         |    |   |
| □ 自用盘 (F:)                                                                      |               |       |                  |         |    |   |
| 🔮 DVD RW 驱动器 (G:)                                                               |               |       |                  |         |    |   |
| 👊 网络                                                                            |               |       |                  |         |    |   |
| NIS-ES-130                                                                      |               |       |                  |         |    |   |
|                                                                                 |               |       |                  |         |    |   |
|                                                                                 |               |       |                  |         |    |   |
|                                                                                 |               |       |                  |         |    |   |
| 2 个对象                                                                           |               |       |                  |         |    |   |

#### 图 6-2 新建下位机备份文件夹

### 6.2. 工程文件备份

6.2.1 打开系统结构 離離 软件, 在工程管理里选中组态文件双击

| 」文件の編曲の 査告の 悪恐い 凝集的 () () () () () () () () () () () () ()                  |  |
|-----------------------------------------------------------------------------|--|
|                                                                             |  |
|                                                                             |  |
|                                                                             |  |
|                                                                             |  |
|                                                                             |  |
|                                                                             |  |
|                                                                             |  |
|                                                                             |  |
| <u> 野い 「工程名」 「工程路径 横述 版本</u>                                                |  |
| A SUPO16006-30_JML1 0_SUPO16_CONCENTSUPO16006-30_JML1 04580101-00-200731-10 |  |
|                                                                             |  |
|                                                                             |  |
|                                                                             |  |
|                                                                             |  |
|                                                                             |  |
|                                                                             |  |
|                                                                             |  |
|                                                                             |  |
|                                                                             |  |
|                                                                             |  |
| 36 hn (942) 1772 3772                                                       |  |
|                                                                             |  |
|                                                                             |  |
|                                                                             |  |
|                                                                             |  |
|                                                                             |  |
|                                                                             |  |
|                                                                             |  |
|                                                                             |  |

图 6-3 打开组态文件

6.2.2 输入用户名和密码,用户名: admin, 密码: SUPCONSIS点击确认

|                                                                                                    | 🗽 Fa SysBuilder - 无标题                                  |          |
|----------------------------------------------------------------------------------------------------|--------------------------------------------------------|----------|
|                                                                                                    | 文件(3) 編編(3) 変看(3) 高級(4) 親助(0)                          |          |
| Image: Image: Image | □◎■ 12 15 15 15 12 12 12 12 12 12 12 12 12 12 12 12 12 |          |
| 新潟 八司 数子 二 //                                                                                                    |                                                        |          |
|                                                                                                    | <b>新海</b>                                              | 八司 熨子 // |

图 6-4 输入用户名密码

- 6.2.3 登陆成功后,选中菜单栏: 高级-备份。
- 6.2.4 找到新建的上位机备份文件夹,点击保存

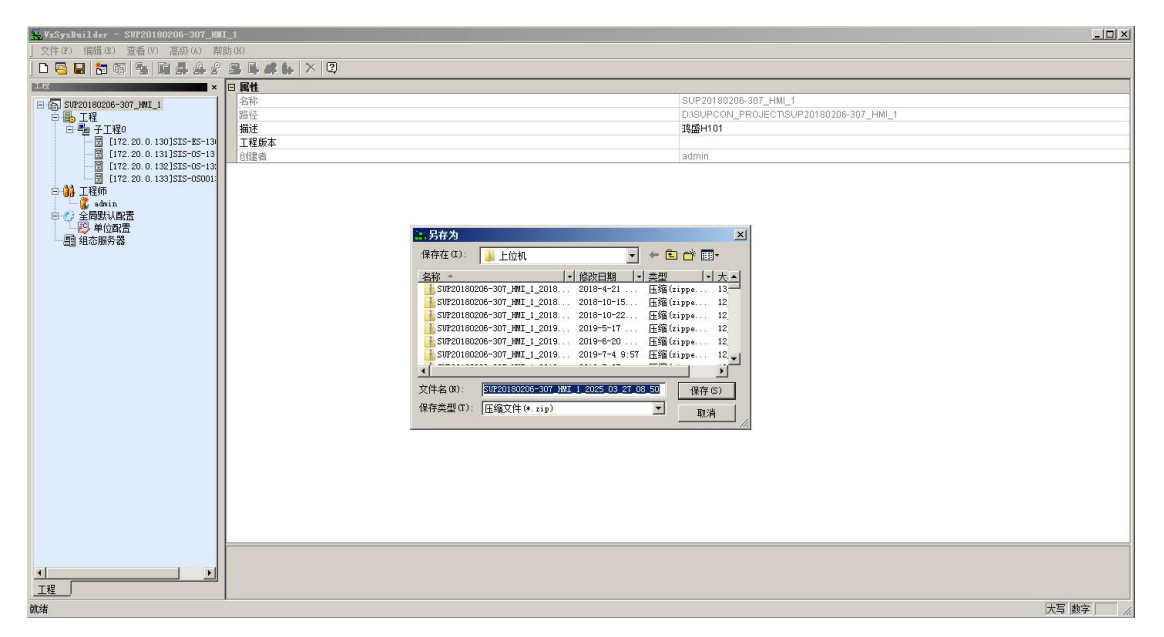

图 6-5 选择备份路径

6.2.5 组态备份成功后点击确定。

| 👫 YxSysBuilder - SVP20180206-307_H | II_1          |                                                                                   |                     |
|------------------------------------|---------------|-----------------------------------------------------------------------------------|---------------------|
| 」文件(P) 編輯(D) 查看(V) 高級(A) 青         | 詳助 00         |                                                                                   |                     |
| 0 🔤 🖬 🔚 🕾 🐂 🏨 🚑 👙 🕯                | ° 🖪 🖡 🗱 🗛 🗡 🖾 |                                                                                   |                     |
| NATION X                           | □ 医性          |                                                                                   |                     |
| E (5) STE20180206-307 HUT 1        | 名称            | SUP20180206-307_HMI_1                                                             |                     |
| 日日 T程                              | 路径            | D:SUPCON_PROJECT/SUP20180206-307_HMI_1                                            |                     |
| □ 4 子工程0                           | 描述            | 38盛H101                                                                           |                     |
| [172.20.0.130]SIS-ES-13            | 工程版本          |                                                                                   |                     |
| [172.20.0.131]SIS-05-13            | - 创建者         | admin                                                                             |                     |
| [172.20.0.132]S15-05011            |               |                                                                                   |                     |
| ◎ 🎲 工程师                            |               |                                                                                   |                     |
| - 🕻 admin                          |               |                                                                                   |                     |
| 日心 全局默认配置                          |               |                                                                                   |                     |
| 一 厨 细态服务哭                          |               |                                                                                   |                     |
| 22 3D/200075 88                    |               |                                                                                   |                     |
|                                    |               |                                                                                   |                     |
|                                    |               | YrSyrBuilder                                                                      |                     |
|                                    |               |                                                                                   |                     |
|                                    |               | ▲ 音份工程 "2: /组态音份/上位机<br>/ \$/1970.1017.00=705_00_27_00_50_27_00_50_27_00_50_27_00 |                     |
|                                    |               |                                                                                   |                     |
|                                    |               |                                                                                   |                     |
|                                    |               | 确定                                                                                |                     |
|                                    |               |                                                                                   |                     |
|                                    |               |                                                                                   |                     |
|                                    |               |                                                                                   |                     |
|                                    |               |                                                                                   |                     |
|                                    |               |                                                                                   |                     |
|                                    |               |                                                                                   |                     |
|                                    |               |                                                                                   |                     |
|                                    |               |                                                                                   |                     |
|                                    |               |                                                                                   |                     |
|                                    |               |                                                                                   |                     |
|                                    |               |                                                                                   |                     |
|                                    |               |                                                                                   |                     |
|                                    |               |                                                                                   |                     |
| 4                                  |               |                                                                                   |                     |
| T 19                               |               |                                                                                   |                     |
| <u></u>                            | 1             |                                                                                   | 大百劫之                |
| WAY N                              |               |                                                                                   | 2 - J   20 - F   // |

图 6-6 备份成功

6.2.6 导出的组态为\*.ZIP格式压缩文件,需解压缩后再使用。查看修改日期,选中与备份时间 一致的文件复制。

|                                            | 斎份盘 Œ:)▼ 组态备份 ▼ 上位机 ▼                     |                  | ▼ 🔯   搜索 上位 | .机        |     |
|--------------------------------------------|-------------------------------------------|------------------|-------------|-----------|-----|
| 只 ▼ 包含到库中 ▼                                | 共享 ▼ 刻录 新建文件夹                             |                  |             | E         | - 🔟 |
| ~ 收藏夹                                      | 名称                                        | 修改日期 ▼           | 类型          | 大小        |     |
| 🗼 下载                                       | SUP20180206-307_HMI_1_2025_03_27_08_50    | 2025-3-27 8:50   | 压缩(zipped)文 | 13,106 KB |     |
| ■ 桌面<br>◎ 目:10:15:065/2 m                  | SUP20180206-307_HMI_1_2024_11_10_15_04    | 2024-11-10 15:04 | 压缩(zipped)文 | 13,106 KB |     |
| 🏭 鲸近访问的立面                                  | SUP20180206-307_HMI_1_2024_10_02_15_01    | 2024-10-2 15:01  | 压缩(zipped)文 | 13,099 KB |     |
| 3 库                                        | SUP20180206-307_HMI_1_2024_08_31_17_30    | 2024-8-31 17:30  | 压缩(zipped)文 | 13,099 KB |     |
| 📑 视频                                       | ]] SUF20180206-307_HMI_1_2024_08_03_08_34 | 2024-8-3 8:35    | 压缩(zipped)文 | 13,099 KB |     |
| ■ 图片                                       | SUP20180206-307_HMI_1_2024_07_22_16_22    | 2024-7-22 16:22  | 压缩(zipped)文 | 13,098 KB |     |
|                                            | SUP20180206-307_HMI_1_2024_05_20_08_37    | 2024-5-20 8:37   | 压缩(zipped)文 | 13,094 KB |     |
| ₫/ 目示                                      | ]] SUP20180206-307_HMI_1_2024_03_31_14_56 | 2024-3-31 14:56  | 压缩(zipped)文 | 13,094 KB |     |
| 📕 计算机                                      | ]] SUP20180206-307_HMI_1_2024_03_01_15_08 | 2024-3-1 15:08   | 压缩(zipped)文 | 13,094 KB |     |
| 🛃 系统盘 (C:)                                 | ]] SUF20180206-307_HMI_1_2024_01_22_10_26 | 2024-1-22 10:26  | 压缩(zipped)文 | 13,094 KB |     |
| 💼 数据盘 ①:)                                  | SUP20180206-307_HMI_1_2024_01_01_14_50    | 2024-1-1 14:51   | 压缩(zipped)文 | 13,094 KB |     |
| 2211 (1) (1) (1) (1) (1) (1) (1) (1) (1) ( | ]] SUP20180206-307_HMI_1_2023_12_02_14_50 | 2023-12-2 14:50  | 压缩(zipped)文 | 13,094 KB |     |
| 💮 DVD RW 驱动器 (H:)                          | ] SUP20180206-307_HMI_1_2023_10_28_15_43  | 2023-10-28 15:43 | 压缩(zipped)文 | 13,094 KB |     |
|                                            | ] SUP20180206-307_HMI_1_2023_09_29_15_25  | 2023-9-29 15:25  | 压缩(zipped)文 | 13,094 KB |     |
| • 网络                                       | ]] SUF20180206-307_HMI_1_2023_08_29_08_55 | 2023-8-29 8:55   | 压缩(zipped)文 | 13,093 KB |     |
| IN SIS-ES-130                              | ]] SUP20180206-307_HMI_1_2023_07_22_09_17 | 2023-7-22 9:17   | 压缩(zipped)文 | 13,093 KB |     |
|                                            | ] SUP20180206-307_HMI_1_2023_06_29_10_41  | 2023-6-29 10:41  | 压缩(zipped)文 | 13,093 KB |     |
|                                            | ]] SUF20180206-307_HMI_1_2023_06_05_08_28 | 2023-6-5 8:28    | 压缩(zipped)文 | 13,049 KB |     |
|                                            | ] SUP20180206-307_HMI_1_2023_06_03_15_59  | 2023-6-3 15:59   | 压缩(zipped)文 | 13,049 KB |     |
|                                            | SUP20180206-307_HMI_1_2023_06_02_14_20    | 2023-6-2 14:20   | 压缩(zipped)文 | 13,045 KB |     |
|                                            | - C1 00000000000000000000000000000000000  | 0000 E 0E 10 01  |             | 10.007 TD |     |

图 6-7 复制备份文件

6.2.7 如果SIS有其他操作站,需要将组态共享到其他电脑,打开计算机-网络,找到其中一台操作站双击。

#### 图 6-8 SIS操作站

6.2.8 找到该电脑的上位机备份文件夹,将备份的组态压缩包复制粘贴到此文件夹。

| 📙 上位机      |                                      |                                         |                  |             |           | -           | X |
|------------|--------------------------------------|-----------------------------------------|------------------|-------------|-----------|-------------|---|
| 00         | ↓ · 网络 · SIS-ES-                     | -130 ▾ ∈ ▾ 组态备份 ▾ 上位机 ▾                 |                  |             |           | ▼ 23 搜索 上位机 |   |
| 组织 ▼       | 刻录 新建文件夹                             |                                         |                  |             |           | 8= 👻 🛄      | ? |
| 📓 🗟        | ы 🚽                                  | 名称 🔺                                    | 修改日期             | 类型          | 大小        |             |   |
| 文          | 指                                    | UP20180206-307 HMI 1 2018 04 21         | 2018-4-21 10:35  | 压缩(zipped)文 | 13,526 KB |             |   |
| ⊴' ⊨       | 亦                                    | SUP20180206-307 HMI 1 2018 10 15        | 2018-10-15 11:18 | 压缩(zipped)文 | 12,668 KB |             |   |
| 🍋 计算       | [机]                                  | SUP20180206-307 HMI 1 2018 10 22        | 2018-10-22 13:18 | 压缩(zipped)文 | 12.668 KB |             |   |
| 🏭 本        | 地磁盘 (C:)                             | SUP20180206-307 HMI 1 2019 05 17 H101   | 2019-5-17 10:43  | 压缩(zipped)文 | 12,672 KB |             |   |
| □ 本        | :地磁盘 (0:)                            | sup20180206-307 HMI 1 2019 06 20        | 2019-6-20 17:03  | 压缩(zipped)文 | 12,717 KB |             |   |
| <b>⊜</b> 4 | .地磁盘 (2:)                            | SUP20180206-307_HMI_1_2019_07_04        | 2019-7-4 9:57    | 压缩(zipped)文 | 12,700 KB |             |   |
| 👊 网络       | i I                                  | SUP20180206-307_HMI_1_2019_07_27        | 2019-7-27 13:15  | 压缩(zipped)文 | 12,702 KB |             | _ |
| 📕 SI       | S-ES-130                             | SUP20180206-307_HMI_1_2019_07_27_1      | 2019-7-27 16:35  | 压缩(zipped)文 | 12,766 KB |             |   |
|            | e                                    | SUP20180206-307_HMI_1_2019_07_28        | 2019-7-28 8:36   | 压缩(zipped)文 | 12,767 KB |             |   |
|            | 5810&7810Win7 321<br>H101-STS各份-2010 | SUP20180206-307_HMI_1_2019_09_11        | 2019-9-11 13:59  | 压缩(zipped)文 | 12,776 KB |             |   |
|            | H101和H201车间SI                        | SUP20180206-307_HMI_1_2019_10_13        | 2019-10-13 13:49 | 压缩(zipped)文 | 12,776 KB |             |   |
|            | SafeContrix_V1.1(                    | SUP20180206-307_HMI_1_2019_12_15        | 2019-12-15 10:04 | 压缩(zipped)文 | 12,776 KB |             |   |
|            | SafeContrix_V1.1(                    | ] SVP20180206-307_НМІ_1_2020_02_05-Н101 | 2020-2-5 14:30   | 压缩(zipped)文 | 12,829 KB |             |   |
|            | TCSDate                              | SUP20180206-307_HMI_1_2020_03_16        | 2020-3-16 9:50   | 压缩(zipped)文 | 12,831 KB |             |   |
|            | VxSCADA V1.50.02.                    | ] SUP20180206-307_HMI_1_2020_05_03      | 2020-5-3 14:26   | 压缩(zipped)文 | 12,832 KB |             |   |
| i i        | VxSCADA-V2.0                         | SUP20180206-307_HMI_1_2020_07_16        | 2020-7-16 10:13  | 压缩(zipped)文 | 12,832 KB |             |   |
|            | WebReport                            | 👍 SUP20180206-307_HMI_1_2020_09_11      | 2020-9-11 9:50   | 压缩(zipped)文 | 12,833 KB |             |   |
|            | windows 7                            | ] SUP20180206-307_HMI_1_2020_10_11      | 2020-10-11 8:17  | 压缩(zipped)文 | 12,835 KB |             |   |
|            | 中控果面<br>主机安全卫士Pros                   | SUP20180206-307_HMI_1_2020_11_03        | 2020-11-3 8:06   | 压缩(zipped)文 | 12,841 KB |             |   |
|            | 主机安全卫士VxDe:                          | SUP20180206-307_HMI_1_2020_11_07        | 2020-11-7 17:31  | 压缩(zipped)文 | 12,842 KB |             |   |
|            | 组态备份                                 | ] SUP20180206-307_HMI_1_2020_11_08      | 2020-11-8 14:57  | 压缩(zipped)文 | 12,859 KB |             |   |
|            | ▶ 上位机                                | ] SUP20180206-307_HMI_1_2020_12_04      | 2020-12-4 8:34   | 压缩(zipped)文 | 12,857 KB |             |   |
| 13         | トロン利<br>H101-STS-20190726            | ] SUP20180206-307_HMI_1_2020_12_22      | 2020-12-22 13:30 | 压缩(zipped)文 | 12,857 KB |             |   |
|            | SafeContrix_V1. 1(                   | SUP20180206-307_HMI_1_2021_01_18        | 2021-1-18 13:40  | 压缩(zipped)文 | 12,857 KB |             | - |
|            | 83 个对象 脱机材<br>脱机可用                   | <sup>试态:</sup> 脱机,<br>1性:不可用            |                  |             |           |             |   |

图 6-9 备份成功

6.2.9 将带有光盘的光驱插入电脑主机

| 📮 计算机                                                                                                    |                                                                                                |                                                                     |               |                                                      |        |                  |
|----------------------------------------------------------------------------------------------------|------------------------------------------------------------------------------------------------|---------------------------------------------------------------------|---------------|------------------------------------------------------|--------|------------------|
| 🚱 🗇 🖳 • 计算机 •                                                                                                    |                                                                                                |                                                                     |               | - 🔯                                                  | 搜索 计算机 | 2                |
| 组织 ▼ 弾出 刻录到光                                                                                                    | 6盘 属性 系统属性                                                                                     | 卸载或更改程序                                                             | 映射网络驱动器       | 打开控制面板                                               |        | ₩ <b>₽</b> ▼ 🚺 📀 |
| <ul> <li>☆ 收藏夹</li> <li>▶ 下载</li> <li>■ 桌面</li> <li>③ 最近访问的位置</li> <li>◎ 库</li> <li>● 视频</li> <li>● 图片</li> <li>● 文档</li> <li>● 首乐</li> <li>● 计算机</li> <li>● 系统盘 (C:)</li> <li>● 執握盘 0:)</li> <li>● 御份盘 (C:)</li> <li>● 自用盘 (C:)</li> <li>● 自用盘 (C:)</li> <li>● 回用盘 (C:)</li> <li>● 回用盘 (C:)</li> <li>● 回用盘 (C:)</li> <li>● 回用盘 (C:)</li> <li>● 回知</li> <li>● SIS-ES-130</li> </ul> | ▲ 硬盘 (4)<br>系统盘 (C<br>38.5 GB 元<br>备份盘 (C<br>2.57 GB 元<br>4 有可移动存储的设备<br>DVD RW 短<br>4.37 GB 元 | :)<br>)<br>)<br>)<br>)<br>)<br>)<br>)<br>)<br>)<br>)<br>)<br>)<br>) | →             | 盘 (D:)<br>B 可用,共 365 GB<br>盘 (7:)<br>GB 可用,共 19.9 GB |        |                  |
| DVD RW 驱动器<br>CD 驱动器                                                                                                    | ; (G:) 已用空间: □<br>可用空间: 4.3                                                                    | GB                                                                  | 〕总大小: 4.37 GB |                                                      |        |                  |

#### 图 6-10 打开光盘

6.2.10 在有可移动存储的设备区域,双击DVD RW驱动器(G:)盘,选择带有CD/DVD播放器,

点击下一步

| 厚计算机                                                                                                    |                                                                                                    |
|----------------------------------------------------------------------------------------------------|----------------------------------------------------------------------------------------------------|
| ④ ○ - + + 计算机 +                                                                                                    | ▼ 😿 捜索 计算机                                                                                                    |
| 组织 ▼ 弹出 刻录到光盘 属性 系统属性 卸载或更改和                                                                                                    | 星序 映射网络驱动器 打开控制面板 📑 👻 🗍 🥹                                                                                                    |
| <ul> <li>★ 收藏夹</li> <li>▶ 下载</li> <li>■ 桌面</li> <li>&gt;&gt;&gt;&gt;&gt;&gt;&gt;&gt;&gt;&gt;&gt;&gt;&gt;&gt;&gt;&gt;&gt;&gt;&gt;&gt;&gt;&gt;&gt;&gt;&gt;&gt;&gt;&gt;&gt;&gt;&gt;&gt;</li></ul> | 新振盘 D:)         324 GB 可用,共 365 GB         自用盘 C:)         33         34家光盘         25         35         35         36         37         38         39         39         31         31         324 GB 可用,共 365 GB         6         31         32         32         32         32         32         32         32         32         32         31         32         32         32         33         34         33         34         33         34         34         35         35         36         37         37         38         39         39         39         39         39         39         39         39         39         39 |
| DVD RW 驱动器 (G:) 已用空间:<br>CD 驱动器 可用空间: 4.37 GB                                                                                                    | —————————————————————————————————————                                                                                                    |

图 6-11 选择光盘类型

6.2.11 将下位机备份的文件复制粘贴到磁盘,点击刻录到光盘。

| 🔮 DVD RT 驱动器(G:)0                                                                                                    | 3 27 2025                                                                                                    |                 |                           |               |                                         | × |
|----------------------------------------------------------------------------------------------------|----------------------------------------------------------------------------------------------------|-----------------|---------------------------|---------------|-----------------------------------------|---|
| ⑤ - ▶ + 计算机 •                                                                                                    | DVD RW 驱动器 (G:) 03 27 2025 -                                                                                   |                 | - 🔯 🗄                     | 搜索 DVD RW 驱动器 | (G:) 03 27                              | 2 |
| 组织 ▼ 刻录到光盘 日                                                                                                    | 删除临时文件                                                                                                    |                 |                           |               | ) · · · · · · · · · · · · · · · · · · · | ) |
| ☆ 收藏夹                                                                                                    | 名称 🔺                                                                                                    | 修改日期            | 类型                        | 大小            |                                         |   |
| 🐞 下载<br>📰 桌面<br>🗐 最近访问的位置                                                                                                    | <ul> <li>★ 光盘中当前包含的文件 (1)</li> <li>→ SUP20180206-307_CS1_20250327_08441</li> <li>本 准备好写入到光盘中的文件 (1)</li> </ul> | 2025-3-27 8:44  | 压缩(zipped)文               | . 86,798 KB   |                                         | _ |
| <ul> <li>□ 库</li> <li>● 视频</li> <li>● 图片</li> <li>● 文档</li> <li>● 音乐</li> </ul>                                                                                                    | B SUP20180206-307_HMI_1_2025_03_27_0                                                                           | 2025-3-27 8:50  | 压缩(zipped)文               | . 13, 106 KB  |                                         |   |
| <ul> <li>▶</li> <li>↓</li> <li>↓</li></ul> |                                                                                                    |                 |                           |               |                                         |   |
| 📬 网络<br>1型 SIS-ES-130                                                                                                    |                                                                                                    |                 |                           |               |                                         |   |
| SUP20180206-<br>压缩(xipped)文                                                                                                    | -307_ <b>HMI_</b> 1_2025_03_27 <b></b> 修改日期: 2025-3-<br>代来 大小: 12.7 M                                          | -278:50 创潮<br>8 | <b>建田期</b> : 2025-3-27 8: | 52            |                                         | _ |

图 6-12 粘贴至光盘

6.2.12 刻录中

| al 刻录到光盘      | ×       |
|---------------|---------|
| 🕢 🍰 刻录到光盘     |         |
| 请稍候           |         |
| 正在将数据文件刻录到光盘… |         |
|               |         |
|               |         |
|               |         |
|               |         |
|               |         |
|               |         |
|               | 下一步创 取消 |

图 6-13 刻录文件

6.2.13 刻录成功后,点击完成即可。

| 🛃 刻录到光盘                      | ×         |
|------------------------------|-----------|
| 💮 🔮 刻录到光盘                    |           |
| 您已经将文件成功刻录到光盘                |           |
| 是否要使用这些文件创建其他光盘?             |           |
| 🔲 是,将这些文件刻录到另一张光盘 (B)        |           |
|                              |           |
|                              |           |
|                              |           |
|                              |           |
| 芜黄兰讯心向导, <b>话</b> 角手" 宁武 " 。 |           |
|                              |           |
|                              | 完成(17) 取消 |

图 6-14 刻录成功